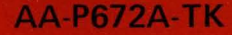

# HSC50 Maintenance Guide

()

.

0

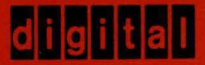

# AA-P672A-TK

# HSC5O Maintenance Guide

Digital Equipment Corporation Colorado Springs, Colorado Copyright© 1984 by Digital Equipment Corporation

All Rights Reserved

The material in this manual is for informational purposes and is subject to change without notice.

Digital Equipment Corporation assumes no responsibility for any errors which may appear in this manual.

Printed in U.S.A.

#### Class A Computing Devices

**Notice:** This equipment generates, uses and may emit radio frequency energy. The equipment has been type tested and found to comply with the limits for Class A computing device pursuant to Subpart J of Part 15 of FCC Rules, which are designed to provide reasonable protection against such radio frequency interference when operated in a commercial environment. Operation of this equipment in a residential area may cause interference in which case the user at his own expense may be required to take corrective measures.

The following are trademarks of Digital Equipment Corporation, Maynard, Massachusetts:

| DECnet       | OMNIBUS                                                                                             |
|--------------|----------------------------------------------------------------------------------------------------|
| DECsystem-10 | OS/8                                                                                                |
| DECSYSTEM-20 | PDT                                                                                                 |
| DECwriter    | RSTS                                                                                                |
| DIBOL        | RSX                                                                                                 |
| EduSystem    | VMS                                                                                                 |
| IAS          | VT                                                                                                  |
| MASSBUS      | RA80                                                                                                |
| RA60         | RA81                                                                                                |
|              | DECnet<br>DECsystem-10<br>DECSYSTEM-20<br>DECwriter<br>DIBOL<br>EduSystem<br>IAS<br>MASSBUS<br>RA60 |

## Page

| 1            | INTRODUCTION              | 1  |
|--------------|---------------------------|----|
| 1.1          | INTRODUCTION              | 1  |
| 1.2          | GENERAL INFORMATION       | 1  |
| 1.2.1        | Packaging                 | 1  |
| 1.3          | HSC50 BLOCK DIAGRAM       | 1  |
| 1.4          | HSC50 RELATED             |    |
|              | DOCUMENTATION             | 3  |
| 2            | HSC50 CONTROLS/INDICATORS | 5  |
| 2.1          | INTRODUCTION              | 5  |
| 2.2          | OPERATOR CONTROL PANEL    |    |
|              | (OCP)                     | 5  |
| 2.2.1        | State and Init            |    |
|              | Indicators                | 6  |
| 2.2.2        | Init Switch               | 6  |
| 2.2.3        | Power Indicator           | 6  |
| 2.2.4        | Fault Indicator and       |    |
|              | Switch                    | 6  |
| 2.2.5        | Online Indicator          | 6  |
| 2.2.6        | Online Switch             | 7  |
| 2.2.7        | Two Blank Indicators      | 7  |
| 2.3          | INSIDE FRONT DOOR         | -  |
| I            | CONTROLS/INDICATORS       | /  |
| 2.3.1        | Secure/Enable Switch      | 8  |
| 2.3.2        | TUS? Due Indicator        | ð  |
| 2.3.3        | TU58 Kull Indicators      | ð  |
| 2.3.4<br>2.4 | MAINTENANCE ACCESS        | ð  |
| 2.4          | MAINTENANCE ACCESS        |    |
|              | CONNECTORS                | 0  |
| 2 4 1        | DC Power Switch           | 10 |
| 2.7.1        | Maintenance Terminal      | 10 |
| 2.7.2        | Connectors                | 10 |
|              | Commeteror                | 10 |

# HSC50 CONTROLS/INDICATORS Page (CONT)

| 2.5   | MODULE INDICATORS         | 11 |
|-------|---------------------------|----|
| 2.5.1 | Module Switches/Jumpers   | 12 |
| 2.6   | POWER CONTROLLER          |    |
|       | SWITCHES AND INDICATORS   | 15 |
| 2.6.1 | Line Phase Indicators     | 16 |
| 2.6.2 | Fuses                     | 16 |
| 2.6.3 | Remote/Off/Local On       |    |
|       | Switch                    | 16 |
| 2.6.4 | Circuit Breakers          | 16 |
| 3 F   | RU Removal and            |    |
| R     | eplacement                | 19 |
| 2 1   | LISCO DEMONAL AND         |    |
| 5.1   | DEDIACEMENT DROCEDURES    | 10 |
| 2 2   | MODULE                    | 19 |
| 3.2   | DEMOVAL /DEDLACEMENT      | 10 |
| 33    | TUS8 REMOVAL /REPLACEMENT | 21 |
| 3.5   | OPERATOR CONTROL PANEL    | 21 |
| 5.4   | (OCP)                     | 24 |
| 3.5   | POWER CONTROLLER          | 24 |
| 3.6   | MAIN POWER SUPPLY         |    |
| 2.0   | REMOVAL/REPLACEMENT       | 26 |
| 3.7   | AUXILIARY POWER SUPPLY    |    |
|       | REMOVAL                   | 27 |
| 3.8   | MAIN COOLINC BLOWER       | 29 |
|       |                           |    |
| 4 D   | DIAGNOSTICS AND UTILITIES | 31 |
| 4.1   | DIAGNOSTICS               | 31 |
| 4.1.1 | Power-up Bootstrap        |    |
|       | Diagnostics               | 31 |
|       |                           |    |

# DIAGNOSTICS AND UTILITIES Page (CONT)

| 4.1.                                      | 2 Offline Bootstrap<br>3 Offline P.ioc Test<br>4 Periodically Scheduled                                                                                                    | 38<br>38                         |
|-------------------------------------------|----------------------------------------------------------------------------------------------------|----------------------------------|
| 4.2                                       | Diagnostics<br>UTILITY PROGRAMS                                                                                                    | 41<br>42                         |
| 4.3                                       | DIAGNOSTICS<br>CONNECTING AN AUXILIARY                                                                                                    | 42                               |
| 4.4.                                      | TERMINAL<br>1 LA12 Setup                                                                                                    | 42<br>44                         |
| 5                                         | TROUBLESHOOTING                                                                                                    | 47                               |
| 5.1                                       | TROUBLESHOOTING                                                                                                    | 47                               |
| A                                         | OPERATOR CONTROL PANEL<br>FAULT CODE CHART                                                                                                    | 49                               |
|                                           |                                                                                                    | -12                              |
| A.1                                       | FAULT CODE CHART ERROR<br>INTERPRETATION                                                                                                    | 49                               |
| A.1<br>B                                  | FAULT CODE CHART ERROR<br>INTERPRETATIONMODULE STATUS CODES                                                                                                    | 49<br>55                         |
| A.1<br>B<br>B.1                           | FAULT CODE CHART ERROR<br>INTERPRETATIONMODULE STATUS CODESSTATUS BYTE<br>INTERPRETATION                                                                                                    | 49<br>55<br>55                   |
| A.1<br>B<br>B.1<br>B.2                    | FAULT CODE CHART ERROR     INTERPRETATION     MODULE STATUS CODES     STATUS BYTE     INTERPRETATION     MODULE TYPE CODES                                                                              | 49<br>55<br>55<br>55             |
| A.1<br>B<br>B.1<br>B.2<br>C               | FAULT CODE CHART ERROR<br>INTERPRETATIONMODULE STATUS CODESSTATUS BYTE<br>INTERPRETATION<br>MODULE TYPE CODESSOFTWARE CRASH<br>INTERPRETATIONS                                                          | 49<br>55<br>55<br>55<br>57       |
| A.1<br>B<br>B.1<br>B.2<br>C<br>C.1<br>C.2 | FAULT CODE CHART ERROR<br>INTERPRETATION     MODULE STATUS CODES     STATUS BYTE<br>INTERPRETATION     MODULE TYPE CODES     SOFTWARE CRASH<br>INTERPRETATIONS     INTRODUCTION     LEVEL 7 K INTERRUPT | 49<br>55<br>55<br>55<br>57<br>57 |

## SOFTWARE CRASH INTREPRETATIONS (CONT)

# Page

| C.2.1      | Control Bus Error       |    |
|------------|-------------------------|----|
|            | Conditions              | 58 |
| C.2.2      | Level 7 Interrupt       |    |
|            | Reports                 | 59 |
| C.3        | REQUESTOR DETECTED DATA |    |
|            | MEMORY ERRORS           | 60 |
| C.4        | SOFTWARE INCONSISTENCY  |    |
|            | ERRORS                  | 62 |
| C.4.1      | Requestors Timing Out   | 62 |
| C.4.2      | Periodic Diagnostic     |    |
|            | Failures                | 64 |
|            |                         |    |
| D M        | SCP EVENT CODES         | 67 |
| D.1        | INTRODUCTION            | 67 |
| D.1.1      | Appendix Notes          | 67 |
|            |                         |    |
| E P        | OWER SUPPLY TEST POINTS | 83 |
| E.1        | INTRODUCTION            | 83 |
|            |                         |    |
| F H        | SC50 REVISION MATRIX    |    |
| C          | HART                    | 87 |
| F 1        | INTRODUCTION            | 00 |
| г.1        |                         | 09 |
| с <b>р</b> |                         | 00 |
| GIN        | LINE DIAGNUSTICS        | 89 |
| G.1        | ILDISK                  | 89 |
| G.1.1      | Starting the Diagnostic | 89 |
| G.1.2      | Test Summaries          | 89 |
| G.1.3      | Error Messages          | 91 |
|            |                         |    |

# INLINE DIAGNOSTICS (CONT)

#### Page

| G.2   | ILTAPE                   | 95  |
|-------|--------------------------|-----|
| G.3   | ILTCOM                   | 95  |
| G.4   | ILEXER                   | 95  |
| G.4.1 | Starting The Diagnostic  | 95  |
| G.5   | ILTU58                   | 96  |
| G.5.1 | Starting The Diagnostic  | 97  |
| G.5.2 | Test Summaries           | 97  |
| G.5.3 | Error Message Codes      | 97  |
| G.6   | CI RESPONDER DIAGNOSTIC  |     |
|       | (RS)                     | 98  |
| G.7   | INLINE MEMORY DIAGNOSTIC | 100 |
| G.7.1 | Error Message Codes      | 100 |
|       |                          |     |
| H O   | FFLINE DIAGNOSTICS       | 101 |
| H.1   | INTRODUCTION             | 101 |
| H.2   | TEST MEM                 | 101 |
| H.2.1 | Starting The Diagnostic  | 101 |
| H.2.2 | Error Message Codes      | 101 |
| H.3   | TEST MEM BY K            | 102 |
| H.3.1 | Starting The Diagnostic  | 102 |
| H.3.2 | Test Summaries           | 102 |
| H.3.3 | Error Message Codes      | 102 |
| H.4   | TEST K                   | 103 |
| H.4.1 | Starting The Diagnostic  | 103 |
| H.4.2 | Test Summaries           | 103 |
| H.4.3 | Error Message Codes      | 105 |
| H.5   | TEST BUS                 | 106 |
| H.5.1 | Starting The Diagnostic  | 106 |
| H.5.2 | Test Summaries           | 107 |
| H.5.3 | Error Message Codes      | 107 |
|       |                          |     |

# OFFLINE DIAGNOSTICS (CONT)

#### Page

| H.6                                               | TEST OCP                                                                                                    | 108                                                  |
|---------------------------------------------------|----------------------------------------------------------------------------------------------------|------------------------------------------------------|
| H.6.1                                             | Starting The Diagnostic                                                                                                 | 108                                                  |
| H.6.2                                             | Test Summaries                                                                                                    | 108                                                  |
| H.6.3                                             | Error Message Codes                                                                                                    | 109                                                  |
| H.7                                               | TEST REFRESH                                                                                                    | 110                                                  |
| H.7.1                                             | Starting The Diagnostic                                                                                                 | 110                                                  |
| H.7.2                                             | Test Summaries                                                                                                    | 110                                                  |
| H.7.3                                             | Error Message Codes                                                                                                    | 111                                                  |
|                                                   |                                                                                                    |                                                      |
| I U                                               | TILITY PROGRAMS                                                                                                    | 113                                                  |
|                                                   |                                                                                                    |                                                      |
| I.1                                               | FORMAT                                                                                                    | 113                                                  |
| I.1<br>I.2                                        | FORMAT                                                                                                    | 113<br>113                                           |
| I.1<br>I.2<br>I.3                                 | FORMAT<br>VERIFY<br>TPATCH                                                                                              | 113<br>113<br>113                                    |
| I.1<br>I.2<br>I.3<br>I.4                          | FORMAT<br>VERIFY<br>TPATCH<br>TUCOPY                                                                                    | 113<br>113<br>113<br>113<br>113                      |
| I.1<br>I.2<br>I.3<br>I.4<br>I.5                   | FORMAT<br>VERIFY<br>TPATCH<br>TUCOPY<br>SET/SHOW                                                                        | 113<br>113<br>113<br>113<br>113<br>113               |
| I.1<br>I.2<br>I.3<br>I.4<br>I.5<br>I.5.1          | FORMAT<br>VERIFY<br>TPATCH<br>TUCOPY<br>SET/SHOW<br>SET Command List And                                                | 113<br>113<br>113<br>113<br>113<br>113               |
| I.1<br>I.2<br>I.3<br>I.4<br>I.5<br>I.5.1          | FORMAT<br>VERIFY<br>TPATCH<br>TUCOPY<br>SET/SHOW<br>SET Command List And<br>Options                                     | 113<br>113<br>113<br>113<br>113<br>113<br>113        |
| I.1<br>I.2<br>I.3<br>I.4<br>I.5<br>I.5.1<br>I.5.2 | FORMAT<br>VERIFY<br>TPATCH<br>TUCOPY<br>SET/SHOW<br>SET Command List And<br>Options<br>SHOW Command List And            | 113<br>113<br>113<br>113<br>113<br>113<br>113        |
| I.1<br>I.2<br>I.3<br>I.4<br>I.5<br>I.5.1<br>I.5.2 | FORMAT<br>VERIFY<br>TPATCH<br>TUCOPY<br>SET/SHOW<br>SET Command List And<br>Options<br>SHOW Command List And<br>Options | 113<br>113<br>113<br>113<br>113<br>113<br>113<br>114 |

#### FIGURES

| 1-1 | HSC50 Block Diagram            | 2  |
|-----|--------------------------------|----|
| 1-2 | HSC50 Module Utilization Label | 2  |
| 2-1 | Operator Control Panel         | 5  |
| 2-2 | Inside Control/Indicators      | 7  |
| 2-3 | TU58 Self-Test Indicator       | 9  |
| 2-4 | Maintenance Access Panel       | 10 |
| 2-5 | Module LED Indicators          | 11 |
| 2-6 | Baud Rate Jumper               | 13 |

# FIGURES (CONT)

## Page

| 2-7  | Revision Level Switches              | 14 |
|------|--------------------------------------|----|
| 2-8  | Power Controller                     | 15 |
| 2-9  | Rear View of Power Controller        | 17 |
| 3-1  | HSC50 Front Inside View              | 20 |
| 3-2  | TU58 Removal                         | 21 |
| 3-3  | Inside View Of Front Door            | 22 |
| 3-4  | Inside Rear View Of TU58             | 23 |
| 3-5  | Power Controller Removal             | 25 |
| 3-6  | Main Power Supply Detail             | 26 |
| 3-7  | Removal Of Main Power Supply         | 27 |
| 3-8  | Auxiliary Power Supply detail        | 28 |
| 3-9  | Removal Of Auxiliary Power           |    |
|      | Supply                               | 29 |
| 3-10 | Removal Of Main Cooling Blower       | 30 |
| 4-1  | P.ioc ROM Bootstrap                  |    |
|      | Flowchart (1 of 4)                   | 32 |
| 4-2  | Connecting a Local Terminal          | 43 |
| A-1  | Operator Control Panel               | •  |
|      | (OCP) Failure Codes                  | 49 |
| E-1  | Maintenance Access Panel Test Points | 83 |
| E-2  | Main Power Supply Test Points        | 84 |
| E-3  | Airflow Sensor Test Points           | 85 |
| E-4  | Auxiliary Power Supply Test Points   | 86 |
| F-1  | HSC50 Revision Matrix Chart          | 88 |

#### TABLES

| C-1 | Requestor Time-out      | 62 |
|-----|-------------------------|----|
| D-1 | Status and Event Codes  | 69 |
| D-2 | Standard Status Subcode |    |
|     | Values                  | 70 |

# TABLES (CONT)

#### Page

| D-3 | Media Format Error     |     |
|-----|------------------------|-----|
|     | Subcode Values         | 72  |
| D-4 | Data Error Subcode     |     |
|     | Values                 | 74  |
| D-5 | Host Buffer Access     |     |
|     | Error Subcode Values   | 75  |
| D-6 | Controller Error       |     |
|     | Subcode Values         | 76  |
| D-7 | Drive Error Subcode    |     |
|     | Values                 | 79  |
| H-1 | K.ci Microdiagnostics  | 104 |
| H-2 | K.sdi Microdiagnostics | 104 |
| H-3 | K.sti Microdiagnostics | 105 |
|     |                        |     |

# **1** INTRODUCTION

#### 1.1 INTRODUCTION

This chapter includes general information about the HSC50 Mass-Storage Controller, a block diagram of system functions and a list of related documentation.

#### **1.2 GENERAL INFORMATION**

The HSC50 is a disk and/or tape subsystem that can interface to multiple hosts on the Computer Interconnect (CI) bus. Two CI buses are normally configured with the system to accommodate the possibility of failure on one bus. The HSC50 can presently support up to 24 Standard Interconnect (SI) disk drives or 24 tape formatters that conform to the Standard Tape Interconnect (STI) bus.

#### 1.2.1 Packaging

The HSC50 logic and power systems are housed in a modified H9642 cross-products cabinet. A standard cabinet key is used to gain access to the front of the HSC50 while a 5/32 inch hex wrench is used for the rear door. The cabinet keys are part of the cabinet lock assembly (part number 12-14664-00).

#### 1.3 HSC50 BLOCK DIAGRAM

Figure 1-1 shows the HSC50 in a block diagram representation. Each major block is a module unless otherwise specified. Figure 1-2 shows the module utilization for the HSC50.

#### 2 INTRODUCTION

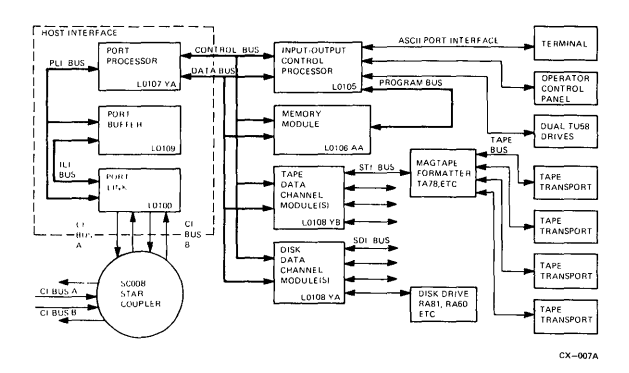

Figure 1-1 HSC50 Block Diagram

| Mod  | L0100-00<br>Rev<br>G Port Link | L0108-00<br>Rev<br>CI Port Buffer | L0107-YA<br>Rev<br>CI Port Processor |    |    | L0108-YB<br>Rev:<br>Tape Deta Channel | L0108-YB<br>Rev:<br>Tape Data Charnel |   | L0108-YA<br>Rev:<br>Disk Dete Chernel |   | L0108-YA<br>Rev:<br>Dek Data Chennel |   | L0108-AA<br>Rev:<br>Memory | L0105-00<br>Rev.<br>V/O Control Processor |
|------|--------------------------------|-----------------------------------|--------------------------------------|----|----|---------------------------------------|---------------------------------------|---|---------------------------------------|---|--------------------------------------|---|----------------------------|-------------------------------------------|
| Bkhd | X                              |                                   |                                      |    | Α  | В                                     | С                                     | D | E                                     |   | F                                    |   |                            | Y                                         |
| Req  |                                |                                   | 1                                    |    | 2  | 3                                     | 4                                     | 5 | 6                                     |   | 7                                    |   |                            | 0                                         |
| Slot | 14                             | 13                                | 12                                   | 11 | 10 | 9                                     | 8                                     | 7 | 6                                     | 5 | 4                                    | 3 | 2                          | 1                                         |
|      |                                |                                   |                                      |    |    |                                       |                                       |   |                                       |   |                                      |   |                            |                                           |
|      |                                |                                   |                                      |    |    |                                       |                                       |   |                                       |   |                                      |   |                            | CZ 0948                                   |

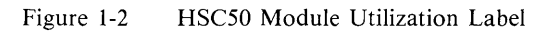

#### 1.4 HSC50 RELATED DOCUMENTATION

The HSC50 manuals are available under the following part numbers:

- HSC50 Controller User Guide (EK-HSC50-UG)
- HSC50 Controller Installation Manual (EK-HSC50-IN)
- HSC50 Service Manual (EK-HSC50-SV)
- HSC50 Maintenance Documentation Kit (QP906-GZ)
- Maintenance Guide Loose-leaf Binder (AV-L980A-TK)
- HSC50 Illustrated Parts Breakdown (EK-HSC50-IP)
- HSC50 Inline Diagnostics User Documentation (EK-IHSC5-UG)
- HSC50 Offline Diagnostics User Documentation (EK-OHSC5-UG)
- HSC50 Field Maintenance Print Set (MP01422)

# 2 HSC50 CONTROLS/INDICATORS

#### 2.1 INTRODUCTION

This chapter describes the controls and indicators presently available on the HSC50. The controls and indicators are located in five areas of the HSC50:

- Operator control panel
- Inside front door
- Maintenance access panel
- Modules
- Power controller

#### 2.2 OPERATOR CONTROL PANEL (OCP)

Figure 2-1 shows the switches/indicators available on the OCP. For a more detailed description of these switches/indicators refer to the *HSC50 User Guide* or the *HSC50 Service Manual*.

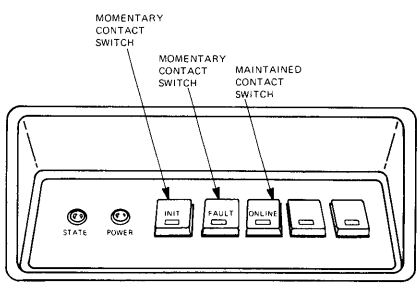

CX-008A

#### Figure 2-1 Operator Control Panel

#### 2.2.1 State and Init Indicators

Under normal conditions, the Init indicator is off while the State indicator is pulsing. At time of initialization, these indicators change to reflect the initialization phase the HSC50 is going through.

#### 2.2.2 Init Switch

Pushing the Init indicator activates a switch causing the HSC50 to start its initialization routine. The Secure/Enable switch must be in the enable position for this switch to be operational.

#### 2.2.3 Power Indicator

The power indicator is normally on but goes out when one or more of the dc voltages in the HSC50 fail.

#### 2.2.4 Fault Indicator and Switch

The fault indicator comes on when the HSC50 logic detects a fault.

Pushing and holding the fault indicator causes all the operator control panel (OCP) lamps to come on and functions as a lamp test. These indicators go off when the switch is released.

The lamp test may be executed even if the fault indicator is already on before the switch is pushed. When the switch is released, however, the entire OCP functions as an error display. Appendix A shows the error codes associated with the OCP error display.

#### 2.2.5 Online Indicator

When the online indicator is on, the HSC50 has established a virtual circuit with a host CPU. When the indicator is off, all virtual circuits are broken.

#### 2.2.6 Online Switch

When the online indicator is pushed to the in position, the HSC50 logic is put in the available state. This allows a host to establish a virtual circuit with the HSC50. When the switch is released to the out position, no virtual circuits can be made and the indicator goes off when the last virtual circuit is broken. The HSC50 is then in an offline state (online switch out and indicator off).

#### 2.2.7 Two Blank Indicators

The two blank indicators form a part of the fault display to make up a five-bit fault code.

#### 2.3 INSIDE FRONT DOOR CONTROLS/INDICATORS

Figure 2-2 shows the controls and indicators made available to you once the front door is opened.

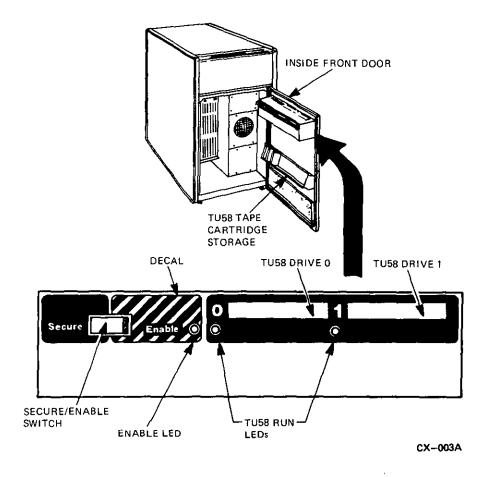

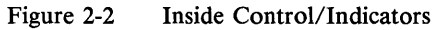

#### 2.3.1 Secure/Enable Switch

With the Secure/Enable switch in the secure position, the Init switch is disabled from the operator control panel. Also, some utility programs called in from an auxiliary terminal may not be used. With the Secure/Enable switch in the enable position, the Init switch and the utility programs may be used.

The Show utility may be used with the Secure/Enable switch in either position.

#### 2.3.2 Enable Indicator

An illuminated enable indicator means the Secure/Enable switch is in the enable position (Init and Online switches may be used). When the enable indicator is off the OCP is secure.

#### 2.3.3 TU58 Run Indicators

When a TU58 Run indicator is on, the TU58 is presently moving tape. Tape is not in motion when the indicator is off.

#### 2.3.4 TU58 Self-Test Indicator

The TU58 Self-Test indicator is found on the TU58 controller module (see Figure 2-3). The controller module is located inside the TU58 housing with the drive mechanics. The Self-Test indicator may be seen by looking down through the TU58 housing vents. This indicator should normally be on indicating that the TU58 controller has passed its self-diagnostics.

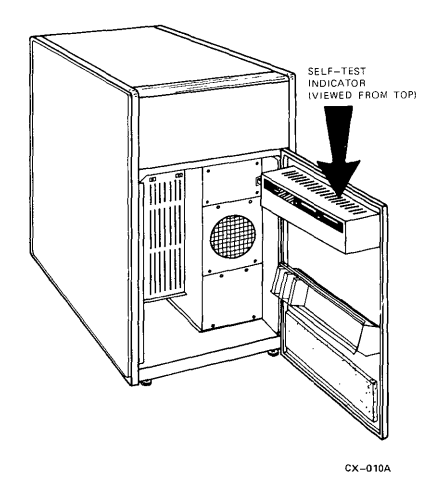

Figure 2-3 TU58 Self-Test Indicator

# 2.4 MAINTENANCE ACCESS PANEL CONTROLS AND CONNECTORS

Loosening the maintenance access panel screws and swinging the door open reveals a switch and several connectors (Figure 2-4) available for maintenance of the HSC50.

#### 10 HSC50 CONTROLS/INDICATORS

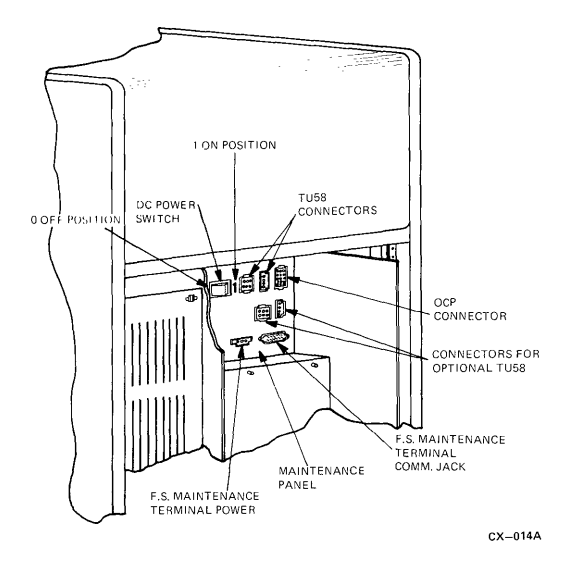

Figure 2-4 Maintenance Access Panel

#### 2.4.1 DC Power Switch

The DC Power switch removes the dc power from the HSC50 when the switch is in the "0" position. Moving the switch to the "1" position restores dc power.

#### 2.4.2 Maintenance Terminal Connectors

Two connectors in the maintenance access panel are used to connect the maintenance terminal to the HSC50. One connector is used to supply power to the maintenance terminal while the other is the signal connector.

#### 2.5 MODULE INDICATORS

Most modules have at least one LED to indicate board status (Figure 2-5). During normal operations, the green LED should always be on. The exception is during an initialization routine when the red LED comes on during the testing of the module. The red LED normally indicates a bad module.

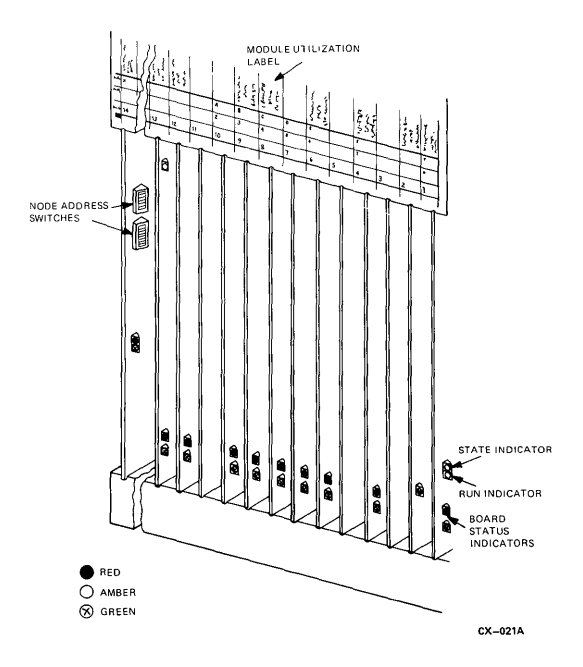

#### Figure 2-5 Module LED Indicators

#### 12 HSC50 CONTROLS/INDICATORS

The memory module has a single green LED to indicate that memory cycles are taking place.

The I/O control processor module has an additional two amber LEDs. The top amber LED mirrors the state indicator on the OCP. The second LED from the top pulses at a rate equal to the on-board microprocessor run rate.

#### 2.5.1 Module Switches/Jumpers

Figure 2-5 shows the location of the CI node address switches mounted on the L0100 Port Link Module. Both sets of switches must be set identically to avoid CI addressing errors. The address chosen must not exceed the current maximum of 15 (decimal). Addresses higher than 15 cause Port Link Module faults on the Operator Control Panel (Error code of 25 octal).

The L0105 module has a baud rate jumper to establish the proper communications rate between the HSC50 and the type of local terminal attached to the HSC50. Use of terminals such as an LA12 or a VT100 means the jumper should be in establishing a 9600 baud rate. The hand-held maintenance terminal only operates at 300 baud, so the jumper should be out. Figure 2-6 shows the location of the jumper.

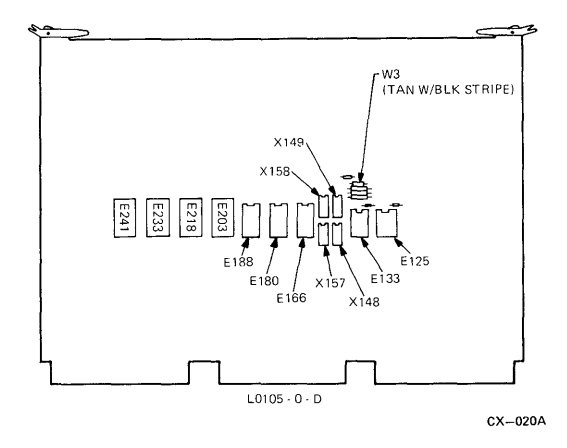

Figure 2-6 Baud Rate Jumper

The L0107 and L0109 modules have DIP switches to indicate the revision level of the microcode. If field revisions are done to either of these modules, the switches must be changed to reflect the new revision status. Figure 2-7 shows the location of these DIP switches.

#### 14 HSC50 CONTROLS/INDICATORS

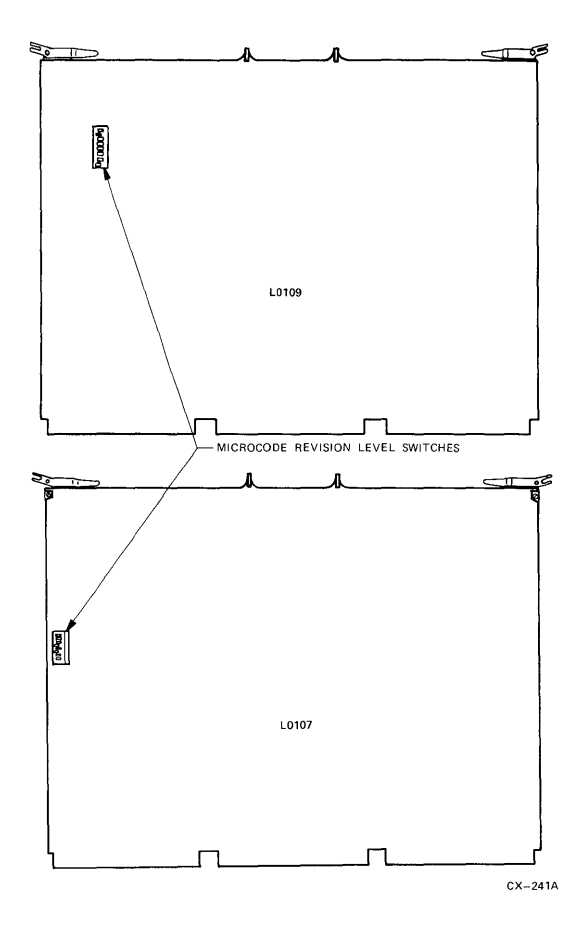

Figure 2-7 Revision Level Switches

#### 2.6 POWER CONTROLLER SWITCHES AND INDICATORS

The Power Controller switches and indicators are shown in Figure 2-8.

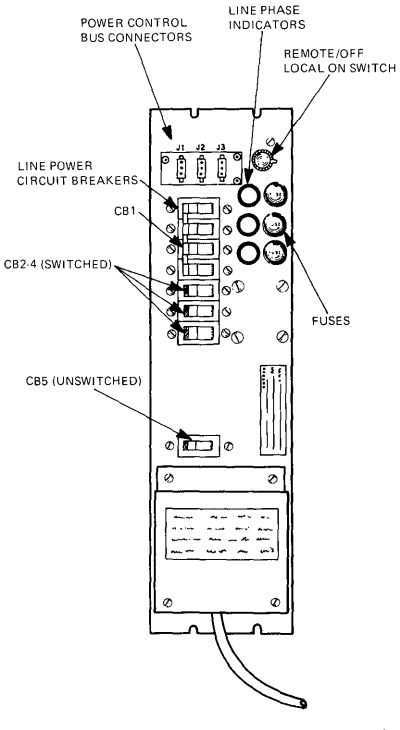

CX-013A

#### Figure 2-8 Power Controller

#### 2.6.1 Line Phase Indicators

The three Line Phase Indicators display the status of the three phases of incoming line power. If any phase drops, the indicator for that phase goes out.

#### 2.6.2 Fuses

The three line phases are fused to protect the circuitry in the HSC50. The three fuses are located beside the three Line Phase Indicators.

#### 2.6.3 Remote/Off/Local On Switch

When this switch is in the off position, the power controller does not route ac line power to the switched/unswitched outlets.

When the switch is in the local on position, ac power is routed to the power controller switched/unswitched outlets (as long as CB1 is set).

When the switch is in the remote position, the routing of ac power is dependent upon the DEC power control bus signals (as long as CB1 is set).

#### 2.6.4 Circuit Breakers

CB1 protects the power controller from incoming line surges.

CB2,3,4 protect the switched outlets found at the rear of the power controller as shown on Figure 2-9.

CB5 protects the unswitched outlets found at the rear of the power controller.

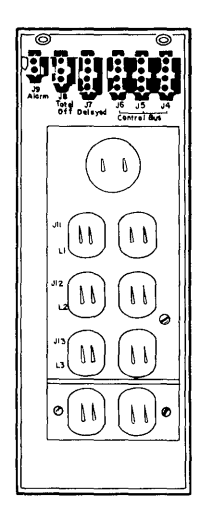

CZ-0964

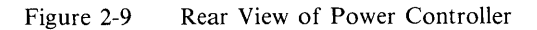

# **3** FRU REMOVAL AND REPLACEMENT

#### 3.1 HSC50 REMOVAL AND REPLACEMENT PROCEDURES

This maintenance guide only provides general descriptions of removal and replacement procedures. Detailed procedures for removal of major FRUs are found in the *HSC50 Controller Service Manual*.

#### 3.2 MODULE REMOVAL/REPLACEMENT

Open the front door with a cabinet key to access any of the modules in the card cage. Release the card cage cover locks (Figure 3-1) and remove the cover. Remove power to the HSC50 before removing the desired module(s).

Insert the new module in the location specified by the module utilization label found above the card cage (Figure 1-2).

#### NOTE

Use a Velostat antistatic kit during the removal/replacment of any module.

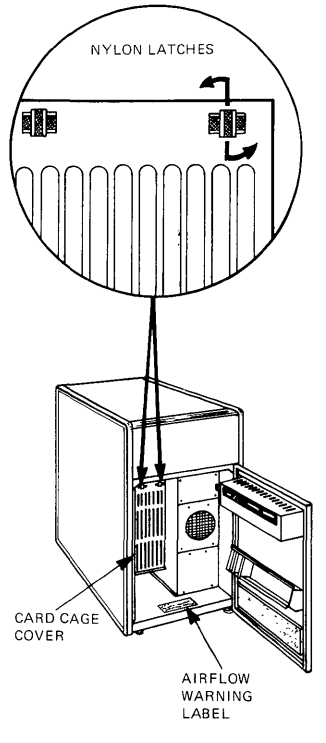

CX-019A

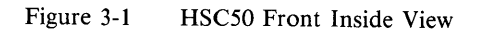

#### 3.3 TU58 REMOVAL/REPLACEMENT

Open the front door with a cabinet key. After removing power from the HSC50, remove the two 11/32 inch nuts holding the TU58 housing to the door (Figure 3-2). Lift the TU58 off the support brackets (Figure 3-3).

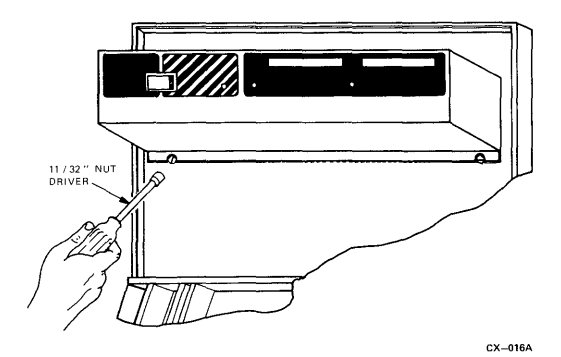

Figure 3-2 TU58 Removal

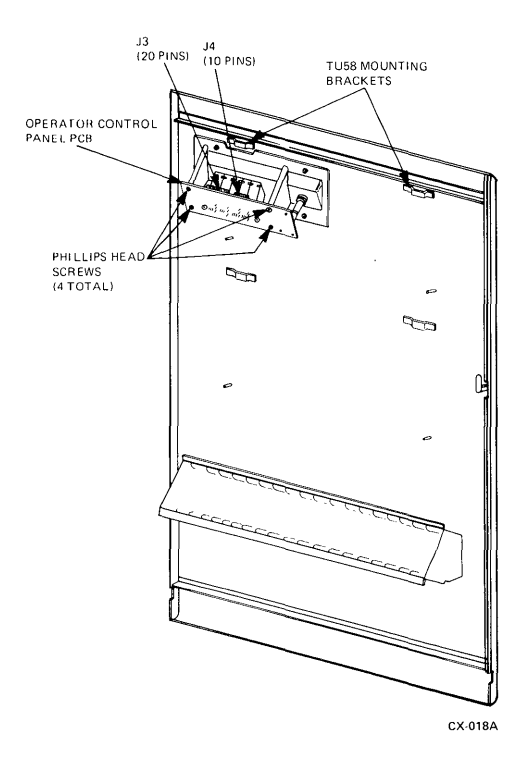

Figure 3-3 Inside View Of Front Door

Note the placement of the TU58 connectors before removing. Disconnect the cabling so the TU58 housing can be put down (Figure 3-4). After all the cabling is unplugged, remove the TU58 controller module from the housing. The controller module slides on tracks within the housing.

Remove any read/write head shrouds on the new TU58 before installing.

Caution When re-installing the cabling, the power connector may be inserted backwards even though it is keyed. This can burn the controller module.

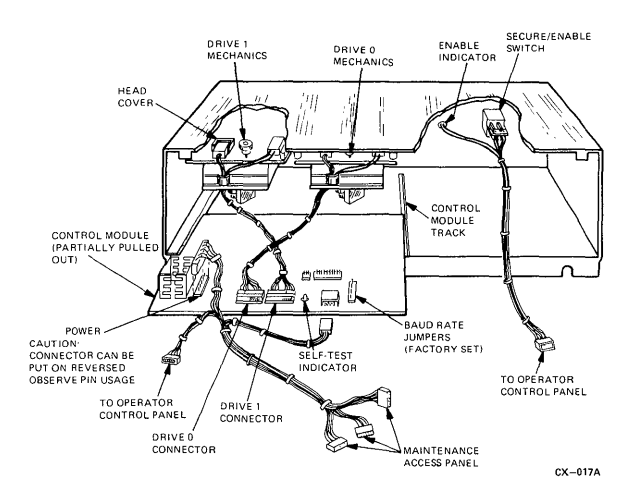

#### Figure 3-4 Inside Rear View Of TU58

#### 3.4 OPERATOR CONTROL PANEL (OCP)

Remove the TU58 housing from the front door and then the four screws holding the OCP to the door (Figure 3-3). Again, note the placement of the cabling. Replace the entire OCP whenever a switch or indicator fails.

#### 3.5 POWER CONTROLLER

Disconnect source line power to the HSC50 before proceeding. Open the rear cabinet door with a 5/32 inch hex wrench. Next, remove the two power control bus connectors (Figure 3-5) and the rear door latch. Remove the four screws securing the power controller to the chassis. Pull the power controller from the cabinet far enough to access the line cords and ground wire found on the rear of the controller.

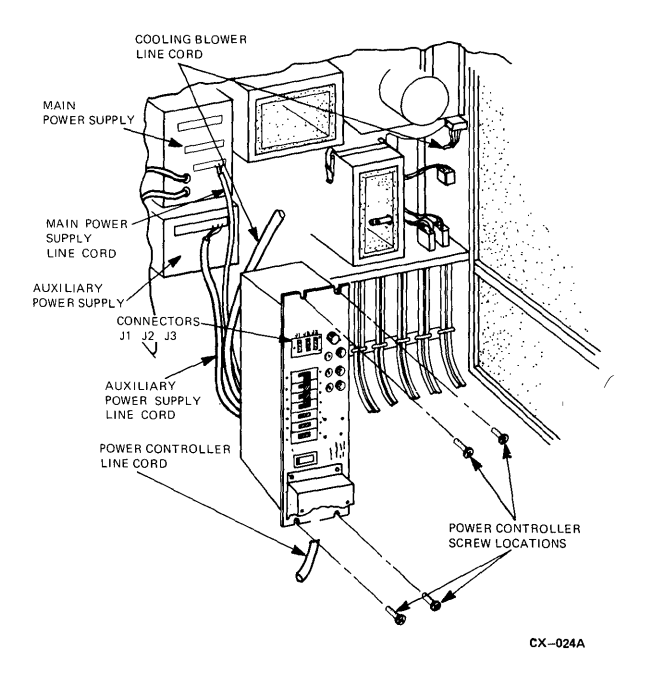

Figure 3-5 Power Controller Removal
#### 26 FRU REMOVAL AND REPLACEMENT

#### 3.6 MAIN POWER SUPPLY REMOVAL/REPLACEMENT

Remove the power controller in order to remove the power buses at the rear of the power supply (+ and - on Figure 3-5).

Remove the two-gauge power buses from the plus and minus V2 studs (Figure 3-6). Then disconnect all remaining power plugs.

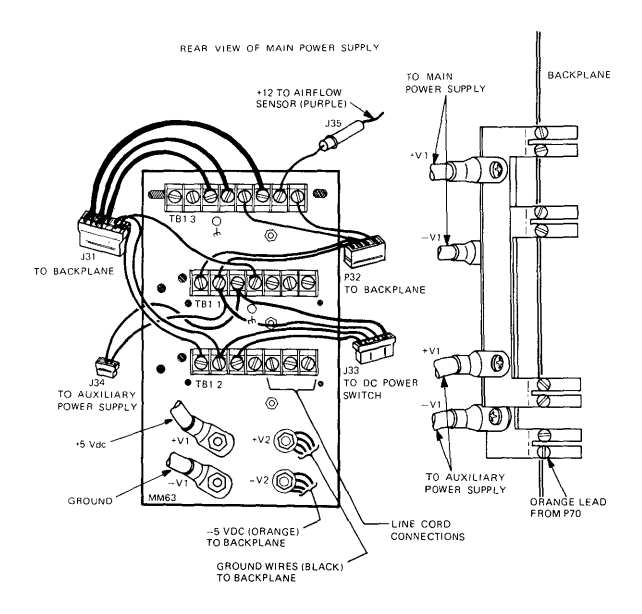

CX-025B

#### Figure 3-6 Main Power Supply Detail

Remove the front door in order to obtain the clearance necessary to pull the power supply out through the front of the cabinet. Next loosen the four captive retaining screws on the front of the HSC50 (Figure 3-7) and pull the power supply out.

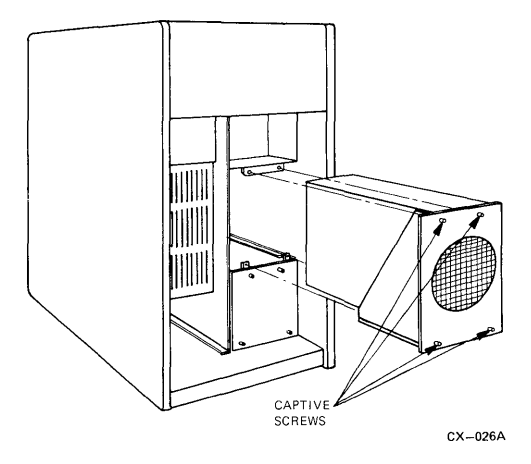

Figure 3-7 Removal Of Main Power Supply

#### 3.7 AUXILIARY POWER SUPPLY REMOVAL

Remove the power controller in order to remove the power buses on the rear of the auxiliary power supply ( + and - on Figure 3-8).

#### NOTE

Auxiliary power supplies are required in those HSC50s having nine or more logic modules.

#### 28 FRU REMOVAL AND REPLACEMENT

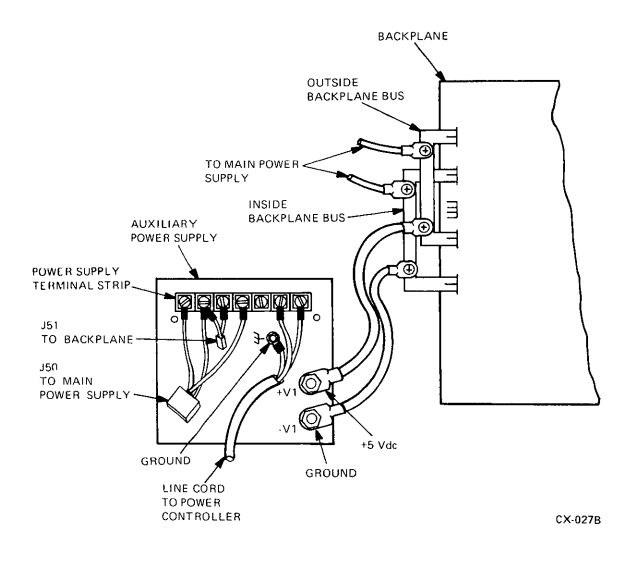

Figure 3-8 Auxiliary Power Supply Detail

Remove all connectors on the auxiliary supply before loosening the four captive screws on the front of the auxiliary power supply (Figure 3-9). Remove the front door in order to obtain the clearance to pull the power supply out.

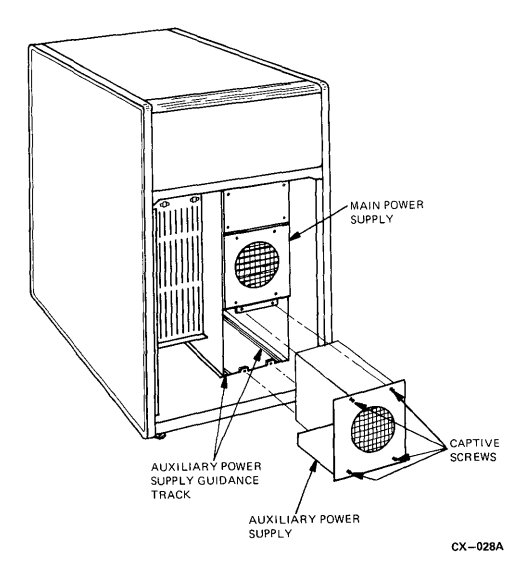

Figure 3-9 Removal Of Auxiliary Power Supply

#### 3.8 MAIN COOLING BLOWER

Disconnect the airflow sensor connector and release the catches on the exhaust duct (Figure 3-10). Pull the duct and airflow sensor out of the cabinet. Unplug the blower connector and then loosen the three screws holding the blower plate to the cabinet. Lift the blower assembly out of the cabinet.

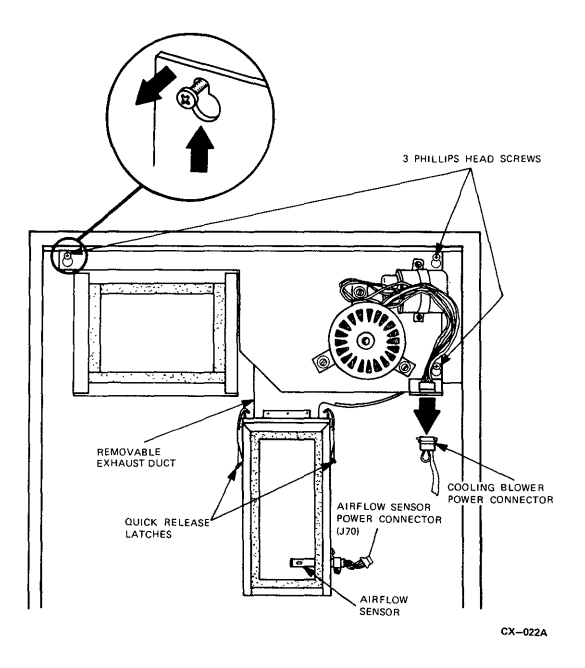

Figure 3-10 Removal Of Main Cooling Blower

## **4 DIAGNOSTICS AND UTILITIES**

#### 4.1 DIAGNOSTICS

HSC50 diagnostics can be categorized under the following headings:

- Power-up bootstrap diagnostics
- Inline diagnostics
- Offline diagnostics
- Periodic diagnostics

#### 4.1.1 Power-up Bootstrap Diagnostics

The initialization diagnostics are executed each time the subsystem is powered up or the Init switch is pushed with the Secure/Enable switch in the enable position. The tests execute in four minutes or less.

The hardcore subset of the initialization diagnostics are ROM resident or PROM resident. The rest are stored on the HSC50 system tape or offline diagnostic tape.

Figure 4-1 is a flowchart showing the events that take place during the boot process.

### 32 DIAGNOSTICS AND UTILITIES

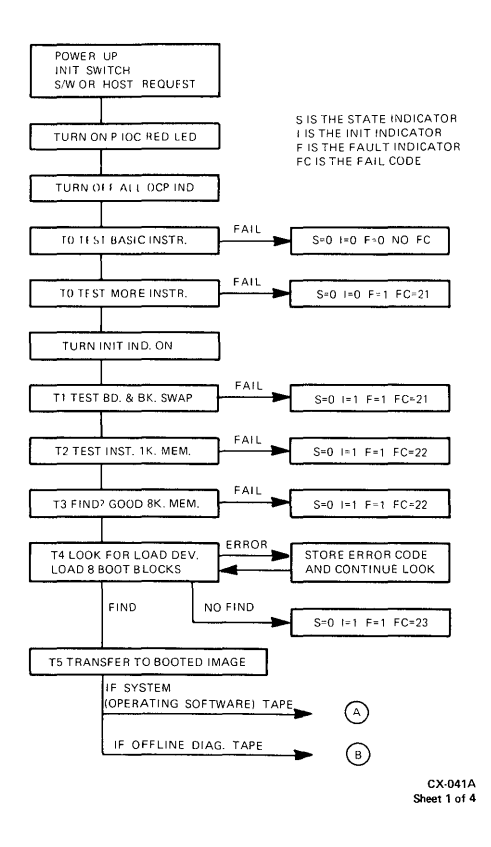

Figure 4-1 P.ioc ROM Bootstrap Flowchart (1 of 4)

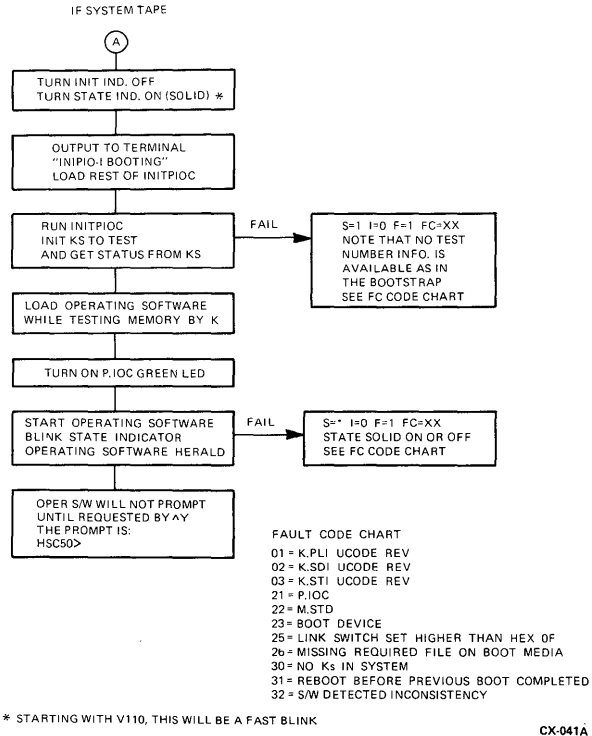

Sheet 2 of 4

Figure 4-1 P.ioc ROM Bootstrap Flowchart (2 of 4)

#### 34 DIAGNOSTICS AND UTILITIES

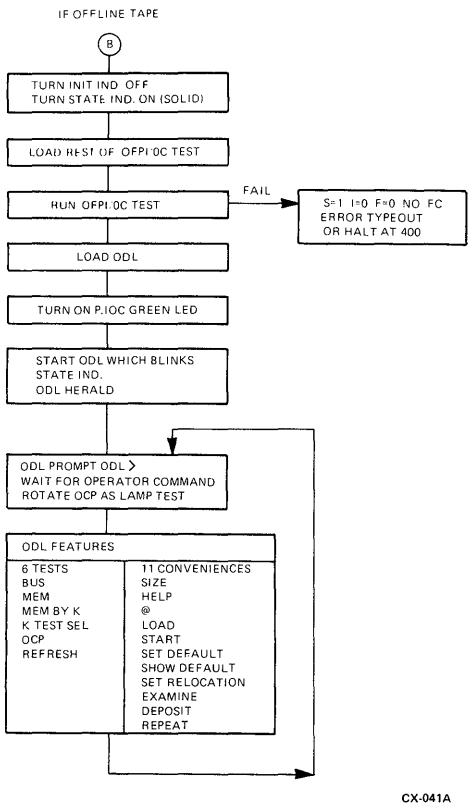

CX-041A Sheet 3 of 4

#### Figure 4-1 P.ioc ROM Bootstrap Flowchart (3 of 4)

#### NOTES ON PIOC ROM INIT TEST - BOOTSTRAP

During the Bootstrap, if the FAULT indicator lights, more information is available. Use F-11 ODT to look at this info. BREAK and examine 172340. It contains the failing test number.

If Test 4 discovered any TU58 faults, the error information is available. Use ODT to examine 400 thru 412. See below.

400 = Error code for TU58 controller 0 CSR=177520 unit 0 402 = Error code for TU58 controller 0 CSR=177520 unit 1 404 = Error code for TU58 controller 1 CSR=177530 unit 0 406 = Error code for TU58 controller 1 CSR=177530 unit 1 410 = Error code for SSL0 (normally terminal) 412 = Error code for SSL0 (normally terminal)

The low byte contains the error code assigned by the bootstrap and the high byte contains the error code contained in the End Packet sent by the TU58 controller. See below.

Lo byte:

- 0 = No error
- 1 = NXM accessing CSR
- 2 = TU58 sync sequence railed
- 3 = TU58 failed self test
- 4 = Drive did not contain bootable image
- 5 = Checksum Error in received packet
- 6 = Timeout on Transmitter Ready bit
- 7 = Timeout on Receiver Done bit
- 10 = Overrun or Framing Error
- 11 = Unknown packet type received

Hi byte:

- 1774xx = Self Test failed
- 1770xx = End of Tape
- 1750xx = Hard Read Error
- 1740xx = Bad Unit Number Given
- 1734xx = No Cassette Mounted
- 1724xx = Write Protected
- 1674xx = Data Check Error
- 1600xx ≈ Seek Error
- 1574xx = Motor Stopped
- 1500xx = Bad Op Code
- 1444xx = Bad Block Number Given

CX-041A Sheet 4 of 4

Figure 4-1 P.ioc ROM Bootstrap Flowchart (4 of 4)

#### 36 DIAGNOSTICS AND UTILITIES

**4.1.1.1 Init P.ioc Diagnostic** – This completes the testing begun by the ROM bootstrap. This diagnostic is loaded each time the the HSC50 System Tape is booted. If the Offline Diagnostic Tape is loaded, the Offline P.ioc Test is executed in place of the Init P.ioc Diagnostic.

The following sections of logic are tested with the Init P.ioc Diagnostic:

- I/O Control Processor The complete instruction set, interrupts, traps, memory management and the control memory lock-cycle circuitry are included. Failures detected result in the display of an error code on the OCP.
- Memory The program memory is tested from the I/O control processor, but the control and data memories are tested by the highest numbered requestor available under control of the I/O control processor. Failures detected result in an error code display on the OCP.
- Host Interface and Data Channels Module status is collected and placed in a table for the HSC50 control program init process. When each module is enabled, it automatically executes internal microdiagnostics. The internal diagnostics perform the following tests:
  - ROM (sequencer, checksum, parity, etc.)
  - Special logic unique to that particular module

Upon completion of diagnostics for each module, a status code is passed to the I/O control processor. If the module diagnostics pass, the status code represents the type of module. If the diagnostics fail, the status code indicates the type of error detected. Appendix B shows the status codes for the various modules. Failures detected also result in that module's red LED coming on. Failures in the Host Interface (K.ci) also report on the auxiliary terminal.

Fault isolation in the Init P.ioc diagnostic is to the module level. The operator control panel (OCP) fault code identifies the module most likely causing the failure. The Init P.ioc diagnostic is initiated by the following:

- 1. The system tape is inserted into TU58 unit 0.
- 2. The HSC50 is powered on, or the Init switch is depressed and released with the Secure/Enable switch in the enable position.
- 3. The TU58 Run indicator lights within ten seconds indicating the bootstrap is loading the Init P.ioc diagnostic.
- 4. The TU58 Run indicator blinks indicating that the control program software is being read from the tape to program memory.
- 5. The State lamp blinks on and off when the Init P.ioc test initiates the HSC50 control program.
- After about four minutes, the control program indicates it has loaded properly by displaying its name and version on the auxiliary terminal (if installed):

```
HSC50 Version nnnn DD-MMM-YYYY tt:tt:tt
```

The HSC50 is now capable of being put online to the system and executing any of the available inline diagnostics. Brief descriptions of the inline diagnostics are found in Appendix G. A complete description of each diagnostic is found in the *HSC50 Inline User Documentation* (EK-IHSC5-UG).

#### 4.1.2 Offline Bootstrap

The P.ioc ROM bootstrap program described earlier and shown in Figure 4-1 is executed each time the offline tape is loaded. The P.ioc ROM bootstrap program then loads the Offline P.ioc test.

When the Offline P.ioc test begins to execute, most F-11 chip set logic has been tested and is assumed to be working. Likewise, the memory occupied by the test and the TU58 used to load the test are also assumed to be tested and working.

#### 4.1.3 Offline P.ioc Test

This program tests all I/O control processor logic not tested by the bootstrap program. The test runs in a standalone environment and provides specific error messages aiding in the isolation of I/O control processor module failures. If the entire test runs with no errors, the offline diagnostic loader is read to memory from the TU58 and started. The following steps boot the offline loader:

- 1. The HSC50 Offline Diagnostic tape is inserted into TU58 unit 0.
- 2. The HSC50 may be powered on, or the Init switch on the HSC50 OCP is depressed and released with the Secure/Enable switch in the enable position.
- 3. The TU58 Run indicator lights within ten seconds indicating that the bootstrap is loading the offline diagnostic loader into program memory.

4. After about 60 seconds, the offline diagnostic loader indicates it has loaded properly by displaying the following report:

#### HSC50 OFL DIAGNOSTIC LOADER

#### RADIX = OCTAL, DATA LENGTH = WORD, RELOC = 00000000 ODL >

The offline loader is now ready to accept any of the following commands:

- **HELP** This command provides an abbreviated list of all commands that the loader recognizes. In response to the help command, the loader reads the file **OFLLDR.HLP** from the TU58 and displays the contents of this file on the auxiliary terminal.
- LOAD This command allows a program to be loaded into HSC50 program memory without being started. The format of the command is LOAD <filename> where <filename> is the name of any file on the HSC50 Offline Diagnostic tape. The loader program finds the specified file and loads it into program memory. The program can be initiated via the start command, as described in the following section.
- START This command directs the loader to initiate the program currently loaded in program memory. The START command can be used in conjunction with the LOAD command (see preceding section), or it may be used to reinitiate the last offline diagnostic. This saves the time required to reload the program from the TU58.

#### 40 DIAGNOSTICS AND UTILITIES

• EXAMINE – This command displays the contents of any location in HSC50 program, data, or control memories. The format of the command is EX-AMINE <address> where <address> can be a string of digits in the current (default) radix, but certain symbolic addresses are also permitted.

EXAMPLE:

ODL > E 14017776 <CR> (D) 14017776 125252

In the example, a command to examine the contents of location 14017776 was entered. The EXAMINE command was abbreviated to a single E in the example. When the loader displays the contents of location 14017776, the address is preceded by a (D) to indicate that the location is within HSC50 data memory. The display indicates the location contains the value 125252.

• **DEPOSIT** – This command modifies the contents of any location in HSC50 program, control, or data memories. The format of the command is **DEPOSIT** <address> <data> where <address> can be a string of digits in the current (default) radix, but certain symbolic addresses are also permitted (see next section).

EXAMPLE:

ODL > E 14017776 <CR>

In the example above, a command to store the value 123456 into the contents of address 14017776 was entered. The previous contents of this data memory location is replaced with the value specified in the DEPOSIT command (123456).

- SIZE This command invokes the Offline System Sizer program. The program determines the sizes of the three HSC50 memories and the type of module in each HSC50 requestor number. The HSC50 requestor number refers to the priority of a particular module on the data and control memory buses. It does not necessarily correspond to the numbering of module slots.
- TEST This command invokes the various offline diagnostics available. Appendix H contains a brief description of each Offline diagnostic. For a complete description refer to the HSC50 Offline Diagnostic User Documentation(EK-OHSC5-UG).

#### 4.1.4 Periodically Scheduled Diagnostics

Periodically scheduled diagnostics are tests that run when the subsystem has little or no I/O to perform. These tests run very quickly (in terms of tens of milliseconds) avoiding throughput impact.

Normally HSC50 periodic diagnostics are enabled by default with a time interval of one minute. To verify that periodic diagnostics are enabled, use the SETSHOW utility command **SHO SYSTEM**.

The **SET PERIODIC\_\_DIAGNOSTICS** [timeinterval] command enables the periodic diagnostics to run. Currently there are three periodic diagnostics:

- 1. PRKSDI K.SDI Diagnostic
- 2. **PRKSTI** K.STI Diagnostic
- 3. **PRMEMY** Memory Diagnostic

**PRKSDI** and **PRKSTI** cause a particular microdiagnostic to be run on each of the K.sdi and K.sti modules available. A different diagnostic is run on successive calls to this routine.

#### 42 DIAGNOSTICS AND UTILITIES

**PRMEMY** tests the following:

- Control bus transceivers
- Data bus transceivers
- Memory parity checking circuits.

Examples of error messages are found in Appendix C, Software Crash Definitions.

#### 4.2 UTILITY PROGRAMS

HSC50 utility programs are stored on the System Tape. A  $\wedge$  Y (control Y) must be keyed in on the local terminal to obtain the command prompt. Any of the available utility programs may be executed by typing the word RUN preceding the program name.

Brief descriptions of the utility programs are found in Appendix I. Detailed descriptions are found in the HSC50 Service Manual and the HSC50 Disk Controller User Guide.

#### 4.3 HOST-EXECUTED DIAGNOSTICS

There are no HSC50-specific programs that execute in a host CPU.

#### 4.4 CONNECTING AN AUXILIARY TERMINAL

Figure 4-2 shows the placement of the two ASCII ports on the HSC50. The auxiliary terminal connects to the rear ASCII port while the front port is normally used for the field service maintenance terminal. Both may not be connected at the same time. Either terminal should be connected with HSC50 power off. If power must be left on while connecting the terminal, the following procedure must be followed:

- Ensure the Secure/Enable switch is in secure position.
- Change terminal state (e.g. plug in, remove power etc.).
- Type three space characters on terminal keyboard.

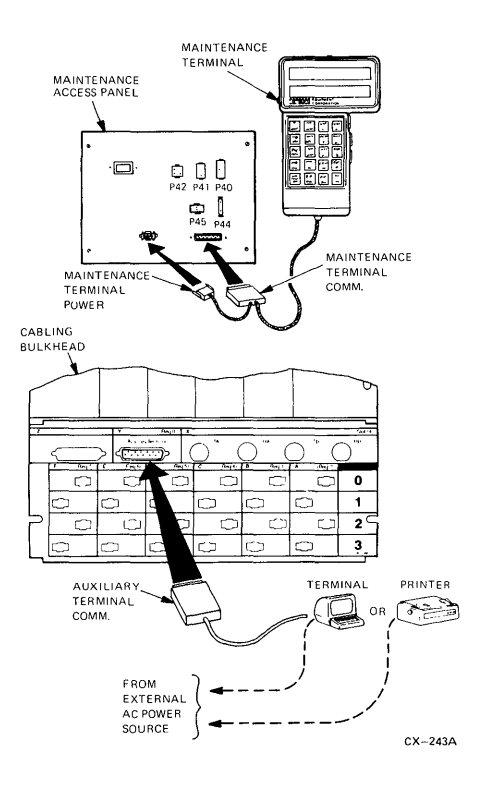

Figure 4-2

Connecting a Local Terminal

If this procedure is not followed, then micro-ODT mode may be entered. The prompt displayed on the terminal is an @ signifying micro-ODT mode. Typing a **P** (proceed) should exit micro-ODT mode. In certain cicumstances however, this will not work and the HSC50 will have to be re-initialized.

Another microprocessor mode of operation may be entered by mistake. This mode is called HSC50 ODT. The prompt that shows up on the auxiliary terminal is an \* when this mode is entered. Typing a; **P** and performing a **SET** command will obtain the normal diagnostic mode prompt (**HSC50**).

Once in the normal diagnostic mode, the user has about four minutes to input a command from the terminal or a timer expires and the diagnostic mode is exited. Typing a control  $Y(\wedge Y)$  re-enters diagnostic mode.

#### 4.4.1 LA12 Setup

If an LA12 is used as an auxiliary terminal, the following parameters must be established on the LA12 before it can be used with the HSC50:

#### 1. Communications

- Auto Ansbk = no
- Buffer = 1024
- Comm Port = EIA
- Disk HDX = none
- Echo Local = no
- Fault = none
- G HDX Start Mode = Rcv
- H Hi Speed (bps) = 9600
- L Lo Speed (bps) = 300

- M Line Prot = FDX Data Leads
- O Rcv Error Ovride = no
- Parity = 7/M
- Q SRTS Polarity = lo
- Restraint = Xon/Xoff
- S Speed Select = hi
- Turn Char = none
- U Power Up = line
- V Frequency = bell 103

#### 2. Keyboard

- Auto Linefeed = no
- Break = yes
- C Keyclick = no
- Keypad = normal
- Language = USA
- Repeat = yes

#### 3. Printer

- A G0 Char Set = USA
- B G1 Char Set = USA
- C G2 Char Set = USA
- D G3 Char Set = USA
- End-of-line = wrap
- Form Length = 264

#### 46 DIAGNOSTICS AND UTILITIES

- G Print Cntrl Chars
- Horiz Pitch (CPI) = 10
- Newline Char = none
- Print Force = hi
- Vertical Pitch (LPI) = 6

# **5** TROUBLESHOOTING

#### 5.1 TROUBLESHOOTING

The HSC50 troubleshooting flowchart is presently under revision. The next edition of the Maintenance Guide should have the updated troubleshooting information.

## A OPERATOR CONTROL PANEL FAULT CODE CHART

|                       | INIT | FAULT | ONLINE |     |     |
|-----------------------|------|-------|--------|-----|-----|
| K.PLI FAILURE         | OFF  | OFF   | OFF    | OFF | ON  |
| K.SDI FAILURE         | OFF  | OFF   | OFF    | ON  | OFF |
| K.STI FAILURE         | OFF  | OFF   | OFF    | ON  | ON  |
| P.IOC MODULE FAILURE  | ON   | OFF   | OFF    | OFF | ON  |
| MEMORY MODULE FAILURE | ON   | OFF   | OFF    | ON  | OFF |
| TU58 FAILURE          | ON   | OFF   | OFF    | ON  | ON  |
| LINK MODULE FAILURE   | ON   | OFF   | ON     | OFF | ON  |
| MISSING FILES         | ON   | OFF   | ON     | ON  | OFF |
| NO KS IN SYSTEM       | ON   | ON    | OFF    | OFF | OFF |
| REBOOT WHILE BOOTING  | ON   | ON    | OFF    | OFF | ON  |
| SWINCONSISTENCY       | ON   | ON    | OFF    | ON  | OFF |

CX-029B

Figure A-1 Operator Control Panel (OCP) Failure Codes

### A.1 FAULT CODE CHART ERROR INTERPRETATION

- OCP codes of 1,2,3 indicate the module contains out of revision microcode. Check the revision matrix (RM) Document (Appendix F) for the correct revision levels.
- 2. OCP error code of 21 (octal) indicates a bad L0105 module. Replace the L0105 and use the following as a guide:
  - Establish the baud rate considering the local terminal to be used.

#### OPERATOR CONTROL PANEL 50 FAULT CODE CHART

- Jumper W3 in for 9600 baud (auxiliary terminal).
- Jumper W3 out for 300 baud (maintenance terminal).
- Run Bus Interaction Offline diagnostic (TEST BUS) verifying the new module.
- 3. OCP error code of 22 (octal) indicates a bad memory module (L0106). Use the following as a guide:
  - Replace the suspect memory module with new one.
  - Execute the SHO MEM utility.
  - If any memory locations appear in the suspect or disabled memory locations lists, perform the following:
    - Set Secure/Enable switch to enable.
    - Execute SET MEM ENABLE/ALL utility.
    - Run Offline Memory diagnostic (TEST MEM) for about 30 minutes.
    - Run Bus Interaction Offline diagnostic (TEST BUS) verifying the new module.
  - If no memory locations appear in the suspect or disabled memory locations lists, perform the following:
    - Run Offline Memory diagnostic (TEST MEM) for about 30 minutes.
    - Run Bus Interaction Offline diagnostic (TEST BUS).

- 4. OCP code of 23 (octal) indicates a TU58 problem. Use the following as a guide to isolate a cartridge/drive/controller problem:
  - Ensure the TU58 controller self-test LED is on. A bad controller module is indicated if the LED is off.
  - Insert backup tape from same HSC50 into same drive.
  - Re-initialize HSC50. A bad tape cartridge is indicated if the initialization diagnostics pass.
  - Place backup tape into other drive.
  - Re-initialize HSC50.
    - If initialization diagnostics pass, a bad TU58 drive is indicated.
    - If initialization diagnostics fail, a bad TU58 controller module is indicated.
- 5. OCP code of 25 (octal) indicates the node address switches on the L0100 module are set at a value greater than F (Hex).
- 6. OCP code of 26 (octal) indicates some of the required files could not be found on the System Tape. This could mean a bad TU58. Refer to the procedures outlined for an OCP code of 23 (octal).
- 7. OCP code of 30 (octal) indicates there are not enough working requestors in the HSC50. Use the following as a guide:
  - Replace any module with a red LED on.
  - Compare the module utilization label on the HSC50 with actual module compliment. Check for missing requestors and replace.

#### OPERATOR CONTROL PANEL 52 FAULT CODE CHART

- Restore any module in the wrong location to its proper place.
- 8. OCP code of 31 (octal) indicates a crash occurred while attempting to load and initialize the HSC50 control program. Use the following as guide:
  - Depress Break key on terminal.
  - Key in 177576/.
  - Analyze bits 8 to 11 of 16-bit message displayed:
    - **X XXX XXX IXX XXX XXX** = NXM Trap. Probable causes are:
      - I/O control processor module
      - Memory module
      - Software problem
    - x xxx xx1 0xx xxx xxx = Illegal instruction. Probable causes are:
      - I/O control processor module
      - Memory module
      - Software problem
    - x xxx xx1 1xx xxx xxx = Parity trap. Probable causes are:
      - Memory module
      - I/O control processor module
    - **X XXX X10 0XX XXX XXX** = Level seven interrupt. Refer to Appendix B for module status interpretation.

- **X XXX X10 IXX XXX XXX** = MMu trap. Probable causes are:
  - I/O control processor module
  - Software problem
- **X XXX X11 0XX XXX XXX** = Software caused crash.
- **X XXX 111 XXX XXX XXX** = Host Interface (K.ci) host reset.
- **X XXX 100 0XX XXX XXX** = User requested a reboot of HSC50.
- 9. OCP code of 32 (octal) indicates an inconsistency in the software and generally means the System Tape is bad. This error occurs during initilization process. Use the following as a guide:
  - Try booting with the backup System Tape.
  - If this error occurs while attempting to install a newer revision software drop back to the original revision software.

## **B** MODULE STATUS CODES

#### **B.1 STATUS BYTE INTERPRETATION**

Status bytes displayed on the auxiliary terminal may be interpreted as follows:

- **Bit 7** is the parity bit. Odd parity is used by the software. An odd status byte in bits 0-6 generates a clear parity bit. An even status byte generates a set parity bit.
- **Bit 6** indicates a microdiagnostic failure occurred With this bit set, bits 0-5 of the status byte indicate the test number of the failed microdiagnostic. With bit 6 clear, bits 0-5 indicate the module type reporting the message.
- 377 (all ones) in the status field represents no requestor present in that slot.

#### **B.2 MODULE TYPE CODES**

When the module successfully passes all microdiagnostics, bit six of the status byte remains clear. Bits 0-5 of the status byte then have the following codes to define the module type:

- Code 001 represents a host interface (K.CI) module set. Using odd parity, the code is reported as 001.
- **Code 002** represents a disk data channel (K.sdi) module. Using odd parity, the code is reported as 002.
- Code 003 represents a tape data channel (K.sti) module. Using odd parity, the code is reported as 203.

#### 56 MODULE STATUS CODES

Following is a an example HSC50 error message following a reboot caused by a Level 7 K Interrupt. This same information may be obtained by executing the SHOW EXCEPTION command after the reboot. The SHOW EXCEPTION command causes the last exception reason to be read from the system tape.

SINI-E Error sequence 1. at 03-Nov-1983 09:12:16.60 Last soft init caused by Level 7 K interrupt (Trap thru 134) From process DISK PC 046410 Status of requestors 1-4: 001 377 203 002 5-7: 140 377 377

The status shown in the example indicates the following:

- Requestor slot 1 contains a K.ci.
- Requestor slot 3 contains a K.sti.
- Requestor slot 4 contains a K.sdi.
- Requestor slots 2,6,7 are empty.

The requestor in slot 5 generated the interrupt. The status code of 140 indicates a control bus error was detected (see Appendix C).

## C SOFTWARE CRASH INTERPRETATIONS

#### C.1 INTRODUCTION

The operating software contains numerous consistency checks. When one of these checks fails, the HSC50 performs a soft init sequence which causes it to crash and reboot. This sequence is similar to the operating system on a CPU crashing due to a STOPCODE, or BUGHLT.

Whenever the HSC50 executes the soft init sequence, a message describing the reason is displayed on the auxiliary terminal when the operating software comes back up. The same message is written on the system tape where it can be examined by a SHOW EXCEPTION command.

The following paragaphs describe some of the software crash interrupts that can occur on the HSC50.

## C.2 LEVEL 7 K INTERRUPT (TRAP THROUGH 134)

The Level 7 K Interrupt is one of the exception errors that cause the HSC50 to crash and reboot. This can occur when one or more requestors detect a fatal error condition while executing functional code. The requestor detecting the error generates the Level 7 Interrupt to the P.ioc. The P.ioc then traps through location 134 causing a reboot.

The error conditions detected by the requestor may be either hardware or microcode detected. Microcode detected errors causing the interrupt are the result of a microcode consistency check failing.

K.sdi hardware detected errors are the result of errors detected on the control bus.

K.ci hardware detected errors are the result of the following errors:

#### 58 SOFTWARE CRASH INTERPRETATIONS

- Control bus errors
- Scratchpad RAM parity errors
- Data bus parity errors
- Nonexistant memory (NXM) errors not related to a data transfer operation.

Replacing a module after the first occurrence of this type of failure is not recommended. This is due to the fact that intermittent control memory, data memory, control bus and data bus problems can all cause a requestor to generate a Level 7 K Interrupt.

It should be determined if the same requestor always causes the failure. If other requestors also fail, the problem may be any of the modules on the control or data buses.

#### C.2.1 Control Bus Error Conditions

The following is a list of control bus errors that cause Level 7 Interrupts:

- Control bus error is detected when the requestor is executing a control bus cycle and the P.ioc is issuing CERR L to the requestor. CERR L indicates an illegal control bus cycle type on the CCYCLE 0-2 lines.
- **Control bus NXM** is detected when the requestor attempts to reference control memory and does not receive an acknowledgement (CACK L) within the timeout period.
- **Control bus parity error** is detected when the requestor senses bad parity on the data being read from the control bus.

#### C.2.2 Level 7 Interrupt Reports

Whenever a Level 7 K Interrupt occurs, the status of each requestor slot is printed on the HSC50 auxiliary terminal after the reboot and saved on the System tape. Examining this status identifies the requestor generating the interrupt. Refer to Appendix B for an example error message and description of the module status codes.

The following is a list of K.ci and K.sdi exception codes that may be displayed in the requestor status byte (bits 0-5) of a failing requestor. The hardware detected exception codes are the result of control bus errors. Any microcode detected exception codes are the result of microcode consistency check failing. The left-most two bits are not shown as they have no useful meaning.

- K.ci
  - Hardware detected errors: 15, 20, 23, 31, 33-37, 40-47, 50, 51, 53-57, 60-67, 70-75.
  - Microcode detected errors: 14, 16, 17, 21, 22, 24-27, 30, 32, 52, 76, 77.
- K.sdi
  - Hardware detected errors: 14, 16, 17, 20-27, 30, 32-34, 36, 37, 40-42, 44, 46, 47, 50-55, 75, 76.
  - Microcode detected errors: 15, 26, 31, 35, 43, 45, 77.

#### C.3 REQUESTOR DETECTED DATA MEMORY ERRORS

If one of the requestors detects a parity error or NXM error while referencing data memory the following measures are taken:

- The buffer causing the error is set offline.
- The data transfer is retried using another buffer.
- The inline memory diagnostic is scheduled to test the offline buffer.

Buffers failing the memory test are sent to the Disabled Memory queue not to be used again. Buffers passing the memory test are returned to the Free Memory queue and are again available for use. The address of buffers not failing ILMEMY are saved on a list in HSC50 memory. This list is used to determine if a buffer has been sent a second time for testing by ILMEMY. If the buffer has been tested previously, the buffer is added to the Disabled Memory queue.

An MSCP error message with an event code of 012A is sent to the host to be logged in the system error log when one of these errors occur. An error message and output from the inline memory test are also printed on the auxiliary terminal. An example follows showing the error message and ILMEMY output printed on the auxiliary terminal when an error referencing data memory is detected. In this example the inline memory test did not detect the failure when testing the buffer.

| ERROR L Data memory error (NXM | or parity) at 2-Feb-1984 | 11:01:57.37 |
|--------------------------------|--------------------------|-------------|
|--------------------------------|--------------------------|-------------|

| Comman               | d Ref   | EFA9000F |
|----------------------|---------|----------|
| RA81 un              | it      | 7.       |
| Err Seq              |         | 1.       |
| Error Fla            | igs     | 01       |
| Event                |         | 012A     |
| Recovery             | level   | 0.       |
| Recovery             | count   | 1.       |
| LBN                  |         | 380.     |
| Orig err             | flags   | 000040   |
| Recovery             | flags   | 000002   |
| Lvl A re             | try ent | 0.       |
| Lvl B ret            | ry cnt  | 0.       |
| Buffer a             | ddr     | 140644   |
| Source R             | leq.    | 3.       |
| Detecting            | g Req.  | 3.       |
| ERROR-I End of error |         |          |

**ILMEMYA11:03** Execution Starting

ILMEMYA11:03 T 001 E 001 ILMEMYAReturned Buffer to Free Buffer Queue ILMEMYAFRU1-M.std FRU2-ILMEMYABuffer Starting Address (physical) = 14064400 ILMEMYABuffer Ending Address (physical) = 14065476 ILMEMYA11:03 Execution Complete

The contents of the Disabled Memory queue are not saved on the HSC50 system tapes; therefore, the addresses of those buffers put in the queue are not saved through power fails and reboots. Those buffers passing the initialization diagnostics but failing intermittently under heavy system I/O may generate one or two parity errors after every reboot.
# C.4 SOFTWARE INCONSISTENCY ERRORS

The following paragraphs describe software inconsistency errors caused by requestors timing out and periodic diagnostic failures.

#### C.4.1 Requestors Timing Out

Requestors can be timed out by the operating software if one of the clocks on the module stops due to the detection of certain errors. A message is displayed on the auxiliary terminal when the reboot is complete. This message is also written on the system tape where it may be examined by using the SHOW EXCEPTION command. Examination of this message determines if the software inconsistency was caused by a requestor being timed out.

The process active at the time of the software inconsistency indicates which type of requestor may have been timed out by the software. The first word on the stack dump indicates whether a requestor timed out or not. Table C-1 shows the process, the stack word and requestor type and is used to interpret requestor time-out problems.

| Active<br>Requestor<br>Process | Software<br>Version | First Word<br>on Stack | Туре  |
|--------------------------------|---------------------|------------------------|-------|
| Poller                         | V100                | 000007                 | k.ci  |
| Poller                         | V110                | 000007                 | k.ci  |
| Disk                           | V100                | 030025                 | k.sdi |
| SDI                            | V110                | 030025                 | k.sdi |

| Table C-1 | Requestor | Time-out |
|-----------|-----------|----------|
|-----------|-----------|----------|

#### NOTE

All other codes in the first word on the stack indicate the software inconsistency was not caused by a requestor timing out. If the software inconsistency is caused by a K.sdi being timed out, then the second word on the stack should be examined. The contents of the second word is broken down as follows: Low byte equals the requestor slot number and the high byte equals the active port number.

**C.4.1.1 Time-out Error Message Examples** – Following are message examples displayed when a time-out occurs:

SINI-E Error sequence 1. at 17-Nov-1983 00:00:16.80 Last soft init caused by software inconsistency From process POLLER PC 004054 PSW 140001 Stack Dump: 000007 052525 052525

The active process indicated in the message is POLLER and 000007 is the first word on the stack. Table C-1 is used to determine if the cause of the inconsistency is the K.ci timing out. The most likely FRU is the L0107 module.

SINI-E Error sequence 1. at 17-Nov-1983 00:00:16.80 Last soft init caused by software inconsistency From process SDI PC 041202 PSW 140001 Stack Dump: 030025 000405 000000

The active process indicated in the message is SDI and 030025 is the first word on the stack. Table C-1 is used to determine if the cause of the software inconsistency is a K.SDi timing out. The low byte of the second word on the stack indicates that the L0108-YA (K.SDI) module in slot 5 is the most likely cause of the failure.

# 64 SOFTWARE CRASH INTERPRETATIONS

### C.4.2 Periodic Diagnostic Failures

Periodic diagnostics are scheduled to run in the HSC50 under the operating software during periods of low activity. Additional information is found in Chapter Four of this guide.

The following is an example of the printout of a periodic diagnostic detecting a failure in the K.sdi module found in requestor slot 2.

PRKSDIP15:04 T#007 E#001 PRKSDIPK Failed During Diagnostic PRKSDIPRequestor 2, Status = 307 PRKSDIPMicro Diagnostic 07

**T#** equals the ROM-resident microdiagnostic that failed. The following is a list of the K.sdi/K.sti microdiagnostic tests:

- Test 00 indicates the Sequencer Test.
- Test 01 indicates the ALU Test.
- Test 02 indicates the Data Bus Test.
- Test 03 indicates the Control Bus Test.
- Test 04 indicates the PROM Parity Test.
- Test 05 indicates the Memory Test.
- Test 06 indicates the RAM Test.
- Test 07 indicates the SERDES/RSGEN Test.
- Test 10 indicates the Partial SDI Interface Test.

The following test numbers apply for the PRMEMY diagnostic:

- Test 01 indicates the Data Memory Transceiver test.
- Test 02 indicates the Control Memory Transceiver test.
- Test 03 indicates a parity error can be forced.

E# equals one of the following errors:

- Error 0 indicates a failure in the periodic control and data memory test
- Error 1 indicates the K.SDI/K.STI did not finish the microdiagnostic to be performed. An error is declared when the diagnostic takes longer than 5 seconds to complete.
- Error 2 indicates the K.SDI/K.STI microcode did not return the dialog control block (DCB). The DCB is used to command the K.SDI/K.STI microcode to perform the diagnostic. A possible cause might be a control bus NXM error was detected while attempting to return the DCB.

Failures in the periodic diagnostics generate an exception error causing the HSC50 to re-initialize. The exception reason is printed on the auxiliary terminal after the re-initialization. It is also stored on the System tape where it may be displayed using the SHO EXC command.

#### 66 SOFTWARE CRASH INTERPRETATIONS

Following is an example of an exception reason displayed after a re-initialization:

SINI-E Error sequence 1. at 17-Nov-1858 00:00:02.80 Last soft init caused by software inconsistency From procss PDEMON PC 113606 PSW 140000 Stack Dump: 000004 104030 140310

The diagnostic message indicates that PDEMON is the process running, and the stack dump display contains no useful information. The periodic diagnostic failure printout must be examined to determine which requestor failed. Following is an example of a message displayed when a K.sdi also failed on the reboot:

#### SINI-E Error sequence 2. at 17-Nov-1858 00:00:02.80 Requestor 2 failed INIT diags, status = 107

# **D.1 INTRODUCTION**

This appendix describes the status and event codes displayed as a result of a subsystem problem and may be used to interpret these codes during the analysis of the problem.

# D.1.1 Appendix Notes

• The combination of a status or event code with a subcode are expressed (assuming 16-bit symbols) as:

# (SUBCODE\*ST.SUB)+CODE

- The standard subcode values (Table D-2) are only returned as status codes in end messages. They are never returned as event codes in error log messages.
- The nonstandard subcode values (Tables D-3 through D-7) may be returned as both status codes and event codes. In those tables, an asterisk in the EV column indicates the code and subcode may be returned as an event code. An asterisk in the ST column indicates the code and subcode may be returned as a status code.
- The letters to the right of the subcode tables indicate which controller implement that subcode. The letter U indicates UDA50A and the letter H indicates the HSC50. An upper case letter indicates the controller fully implements the subcode. A lower case letter indicates that the controller partially implements the subcode.

| Dec. | Value<br>Oct. | Hex. | Status or Event Code                |
|------|---------------|------|-------------------------------------|
| 31   | 37            | 1F   | Status/event code mask              |
| 32   | 40            | 20   | Subcode multiplier                  |
| 0    | 0             | 0    | Success                             |
| 1    | 1             | 1    | Invalid command                     |
| 2    | 2             | 2    | Command aborted                     |
| 3    | 3             | 3    | Unit offline                        |
| 4    | 4             | 4    | Unit available                      |
| 5    | 5             | 5    | Media format error                  |
| 6    | 6             | 6    | Write protected                     |
| 7    | 7             | 7    | Compare error                       |
| 8    | 10            | 8    | Data error                          |
| 9    | 11            | 9    | Host buffer access error            |
| 10   | 12            | Α    | Controller error                    |
| 11   | 13            | В    | Drive error                         |
| 31   | 37            | 1F   | Message from an internal diagnostic |

#### **Table D-1 Status and Event Codes**

### Table D-2 Standard Status Subcode Values

| Sub-      | Cod      | le + Sut | ocode |                       |    |
|-----------|----------|----------|-------|-----------------------|----|
| code      | Dec.     | Oct.     | Hex.  | Status Subcode        |    |
| Success s | ubcode v | alues:   |       |                       |    |
| 0         | 0        | 0        | 0     | Normal                | UH |
| 1         | 32       | 40       | 20    | Spin-down ignored     | UH |
| 2         | 64       | 100      | 40    | Still connected       | UH |
| <b>'4</b> | 128      | 200      | 80    | Duplicate unit number | UH |
| 8         | 256      | 400      | 100   | Already online        | UH |
| 16        | 512      | 1000     | 200   | Still online          | Н  |

| Sub-<br>code           | Code<br>Dec.  | e + Sub<br>Oct. | code<br>Hex. | Status Subcode                                                                                                    |          |
|------------------------|---------------|-----------------|--------------|----------------------------------------------------------------------------------------------------|----------|
| Invalid C<br>0<br>many | ommand i<br>1 | Subcode<br>1    | Values:<br>1 | Invalid message length<br>Other invalid command subcode<br>values should be referenced as<br>follows. Note, this is combined<br>with the status code.                                                                                            | UH<br>UH |
|                        |               |                 |              | offset*256.+code                                                                                                    |          |
|                        |               |                 |              | Offset is the command<br>message offset symbol for the<br>field in error and code is the<br>symbol for the Invalid Command<br>status code.                                                                                                    |          |
| Command                | l Aborted     | subcode         | values:      |                                                                                                    |          |
| 0                      | 2             | 2               | 2            | Subcodes are not used.                                                                                                    | UH       |
| Unit Offli             | ine subco     | de values       | :            |                                                                                                    |          |
| 0                      | 3             | 3               | 3            | Unit unknown or online to another controller.                                                                                                    | UH       |
| 1                      | 35            | 43              | 23           | No volume mounted or drive<br>disabled via RUN/STOP switch<br>(unit is in known substate).                                                                                                    | UH       |
| 2                      | 67            | 103             | 43           | Unit is inoperative.<br>For SI drives, the controller<br>has marked the drive inopera-<br>tive due to an unrecoverable<br>error in a previous level 2<br>exchange, the drive C1 flag<br>is set, or the drive has a<br>duplicate unit identifier. | UH       |

#### Table D-2 Standard Status Subcode Values (continued)

| Sub-<br>code | Co<br>Dec. | de + Sut<br>Oct. | code<br>Hex. | Status Subcode                                                                                  |    |
|--------------|------------|------------------|--------------|-------------------------------------------------------------------------------------------------|----|
| 4            | 131        | 203              | 83           | Duplicate unit number                                                                           | UH |
| 8            | 259        | 403              | 103          | Unit disabled by field service<br>or diagnostic.<br>For SI drives, the drive DD<br>flag is set. | UH |
| Unit Ava     | ilable su  | bcode val        | ues:         |                                                                                                 |    |
| 0            | 4          | 4                | 4            | Subcodes are not used.                                                                          | UH |
| Media Fo     | rmat Er    | ror subco        | te values    | - see Table D-3.                                                                                | UH |
| Write Pro    | stected si | ubcode va        | lues.        |                                                                                                 |    |
| 256          | 8198       | 20006            | 2006         | Unit is hardware write protected.                                                               | UH |
| 128          | 4102       | 10006            | 1006         | Unit is software write protected.                                                               | U  |
| Compare      | Error su   | ibcode va        | ues:         |                                                                                                 |    |
| 0            | 7          | 7                | 7            | Subcodes are not used.                                                                          |    |
| Data Erro    | or subcod  | le values        | - see also   | Table D-4                                                                                       |    |
| 0            | 8          | 10               | 8            | Sector was written with Force Error modifier.                                                   | UH |
| Host Buff    | er Acces   | ss Error s       | ubcode va    | lues – see Table D-5.                                                                           |    |
| Controller   | r Error s  | ubcode v         | alues – se   | e also Table D-6.                                                                               |    |
| 0            | 10         | 12               | A            | Reserved for host-command timeout expired.                                                      |    |
| Drive Err    | or subco   | de values        | – see Ta     | ble D-7.                                                                                        |    |

Table D-2 Standard Status Subcode Values (continued)

| Table D      | -5 Media                                                                                                    | rormat                                                                                               | EFFOF                                                                               | Sube                                                                           | oue values                                                                                                    |    |
|--------------|----------------------------------------------------------------------------------------------------|----------------------------------------------------------------------------------------------------|-------------------------------------------------------------------------------------|--------------------------------------------------------------------------------|----------------------------------------------------------------------------------------------------|----|
| Sub-<br>code | Code<br>Dec.                                                                                                  | e + Subc<br>Oct. I                                                                                   | ode<br>Hex.                                                                         | ES<br>VT                                                                       | Status Subcode                                                                                                    |    |
| many         | For every<br>code, the of<br>Format Er<br>has an aste<br>FCT or R<br>last copy of<br>value 7 (c<br>the FCT of | Data Erro<br>exact sam<br>ror subco<br>erisk in th<br>CT. The<br>of the mu<br>ombined of<br>r RCT is | or subc<br>de subco<br>de valu<br>ne ST c<br>subcod<br>lticopy<br>code ar<br>unreac | * *<br>ode t<br>ode v<br>ie. Ea<br>colum<br>e repo<br>struc<br>id sub<br>lable | Data Error accessing RCT or FCT.<br>hat may be reported as a status<br>alue may be returned as a Media<br>ach subcode listed in Table D-4 that<br>n indicates a transfer to the unit<br>orts the error that occurred on the<br>ture. For example, the subcode<br>ocode value 229 decimal) indicates<br>due to an Uncorrectable ECC Error. | UH |
| The foll     | owing subc                                                                                                    | ode value                                                                                            | s also                                                                              | exist:                                                                         |                                                                                                    |    |
| 5            | 165                                                                                                    | 245                                                                                                  | A5                                                                                  | *                                                                              | Disk not formatted with 512 byte<br>sectors.<br>The disk FCT indicates it is formatted<br>with 576 byte sectors yet either the<br>controller or the drive only supports<br>512 byte sectors.                                                                                                    | UH |
| 6            | 197                                                                                                    | 305                                                                                                  | C5                                                                                  | *                                                                              | Disk not formatted or FCT corrupted.<br>The disk FCT indicates the disk is not<br>formatted in either 512 or 576 byte<br>mode.                                                                                                    | UH |
| 8            | 261                                                                                                    | 405                                                                                                  | 105                                                                                 | * *                                                                            | RCT corrupted.<br>The RCT search algorithm encountered<br>an invalid RCT entry. The subcode<br>may be returned under the following<br>conditions: during replacement of a<br>block, revectoring a bad block, and<br>when a unit is brought online.                                                                                        | Н  |

#### Table D-3 Media Format Error Subcode Values

| Sub-<br>code | Cod<br>Dec. | le + Su<br>Oct. | bcode<br>Hex. | ES<br>VT | Status Subcode                                                                                                    |   |
|--------------|-------------|-----------------|---------------|----------|----------------------------------------------------------------------------------------------------|---|
| 9            | 293         | 445             | 125           | *        | No replacement block available.<br>Replacement was attempted for a bad<br>block, but a replacement block could<br>not be allocated (the RCT is full). This<br>subcode may be returned during actual<br>replacement and when an interrupted<br>replacement is completed as part of<br>bringing a unit online. | н |

Table D-3 Media Format Error Subcode Values (continued)

| Table | D-4 | Data | Error | Subcode | Values |
|-------|-----|------|-------|---------|--------|
|       |     |      |       |         |        |

| Sub-<br>code | Cod<br>Dec. | le + Su<br>Oct. | bcode<br>Hex. | E<br>V | S<br>T | Status Subcode                                                                                                    |    |
|--------------|-------------|-----------------|---------------|--------|--------|----------------------------------------------------------------------------------------------------|----|
| 0            | 8           | 10              | 8             |        | *      | Sector was written with Force<br>Error modifier                                                                                                    | UH |
| 2            | 72          | 110             | 48            | *      | *      | Invalid header<br>The subsystem read an invalid or<br>inconsistent header for the requested<br>sector. For recoverable errors, this<br>code implies a retry of the transfer<br>read a valid header. For unrecoverable<br>errors, this code implies the subsystem<br>attempted tertiary revectoring and<br>determined the requested sector is not<br>revectored. Causes of an invalid<br>header include header mis-sync, header<br>sync time out, and an unreadable<br>header. | UH |
| 3            | 104         | 150             | 68            | *      | *      | Data Sync not found (Data Sync timeout).                                                                                                    | UH |

| Sub-<br>code | Cod<br>Dec. | le + Sul<br>Oct. | bcode<br>Hex. | E S<br>V T | S<br>T Status Subcode                                                                                                    |    |
|--------------|-------------|------------------|---------------|------------|----------------------------------------------------------------------------------------------------|----|
| 4            | 136         | 210              | 88            | *          | Correctable error in ECC field.<br>A transfer encountered a correctable<br>error where only the ECC field was<br>affected. All data bits were correct but<br>a portion of the ECC field was in-<br>correct. The severity of the error (the<br>number of symbols in error) is<br>unknown. If the number of symbols in<br>error is known, an n Symbol ECC<br>Error subcode should be returned<br>instead. |    |
| 7            | 232         | 350              | E8            | * :        | * Uncorrectable ECC Error<br>A transfer without the Suppress Error<br>Correction modifier encountered an<br>ECC error that exceeds the correction<br>capability of the subsystem error cor-<br>rection algorithms, or a transfer with<br>the Suppress Error Correction modifier<br>encountered an ECC error of any<br>severity.                                                                         | UH |
| 8            | 264         | 410              | 108           | *          | One Symbol ECC Error.                                                                                                    | UH |
| 9            | 296         | 450              | 128           | *          | Two Symbol ECC Error.                                                                                                    | UH |
| 10           | 328         | 510              | 148           | *          | Three Symbol ECC Error.                                                                                                    | UH |
| 11           | 360         | 550              | 168           | *          | Four Symbol ECC Error.                                                                                                    | UH |
| 12           | 392         | 610              | 188           | *          | Five Symbol ECC Error.                                                                                                    | UH |
| 13           | 424         | 650              | 1A8           | *          | Six Symbol ECC Error.                                                                                                    | UH |

Table D-4 Data Error Subcode Values (continued)

| Sub-<br>code | Cod<br>Dec. | e + Su<br>Oct. | bcode<br>Hex. | ES<br>VT | Status Subcode                                                                                                    |    |
|--------------|-------------|----------------|---------------|----------|----------------------------------------------------------------------------------------------------|----|
| 14           | 456         | 710            | 1C8           | *        | Seven Symbol ECC Error.                                                                                                    | UH |
| 15           | 488         | 750            | 1E8           | *        | Eight Symbol ECC Error.<br>A transfer encountered a correctable<br>ECC error with the specified number of<br>ECC symbols in error.The number of<br>symbols in errorroughly corresponds to<br>the severity of the error. | UH |

Table D-4 Data Error Subcode Values (continued)

| Table D-5 Host Buffer | Access Error | Subcode | Values |
|-----------------------|--------------|---------|--------|
|-----------------------|--------------|---------|--------|

| Sub-<br>code | Cod<br>Dec. | le + Su<br>Oct. | bcode<br>Hex. | ES<br>VT | Status Subcode                                                                                                    |   |
|--------------|-------------|-----------------|---------------|----------|----------------------------------------------------------------------------------------------------|---|
| 0            | 9           | 11              | 9             | *        | Host buffer access error; cause not<br>available.<br>The controller was unable to access a<br>host buffer to perform a transfer, but<br>has no visibility into the cause of the<br>error. | н |
| 1            | 41          | 51              | 29            | *        | Odd transfer address.                                                                                                    | U |
| 2            | 73          | 111             | 49            | *        | Odd byte count.                                                                                                    | U |
| 3            | 105         | 151             | 69            | *        | Nonexistent memory error.                                                                                                    | U |
| 4            | 137         | 211             | 89            | *        | Host memory parity error.                                                                                                    | U |

| Sub- | Cod  | le + Su | bcode | ΕS  |                                                                                                    |    |
|------|------|---------|-------|-----|----------------------------------------------------------------------------------------------------|----|
| code | Dec. | Oct.    | Hex.  | VT  | Status Subcode                                                                                                    |    |
| 0    | 10   | 12      | A     | * * | Reserved for host-command timeout expired.                                                                                                    |    |
| 1    | 42   | 52      | 2A    | * * | SERDES overrun or underrun error.<br>Either the drive is too fast for the con-<br>troller, or a controller hardware fault<br>has prevented controller microcode<br>from keeping up with data transfer to<br>or from the drive.                                                                                     | UH |
| 2    | 74   | 112     | 4A    | * * | EDC Error<br>The sector was read with correct or<br>correctable ECC and an invalid EDC.<br>There is most likely a fault in the<br>ECC logic of either this controller or<br>the controller that last wrote the<br>sector.                                                                                          | UH |
| 3    | 106  | 152     | 6A    | * * | Inconsistent internal control<br>structure<br>Some high level check detected an in-<br>consistent data structure. For example,<br>a reserved field contained a nonzero<br>value or the value in a field was out-<br>side its valid range. This error almost<br>always implies the existence of a<br>microcode bug. | UH |

Table D-6 Controller Error Subcode Values

| Sub-<br>code | Coc<br>Dec. | le + Su<br>Oct. | bcode<br>Hex. | ES<br>VT | Status Subcode                                                                                                    |   |
|--------------|-------------|-----------------|---------------|----------|----------------------------------------------------------------------------------------------------|---|
| 4            | 138         | 212             | 8A            | * *      | Internal EDC error<br>Some low level check detected an<br>inconsistent data structure. For<br>example, a microcode implemented<br>checksum or vertical parity (hardware<br>parity is horizontal) associated with in-<br>ternal sector data was inconsistent.<br>This error usually implies a fault in<br>the memory addressing logic of one or<br>more of the controller processing<br>elements. It may also result from a<br>double bit error or other error that ex-<br>ceeds the error detection capability of<br>the controller hardware memory check-<br>ing circuitry. | Н |
| 8            | 266         | 412             | 10A           | * *      | Controller overrun or underrun<br>The controller attempted to perform<br>too many concurrent transfers, causing<br>one or more of them to fail due to a<br>data overrun or underrun.                                                                                                    | н |

 Table D-6
 Controller Error Subcode Values (continued)

| Sub-<br>code | Code+ SubcodeDec.Oct.Hex.29845212/ |     | bcode<br>Hex. | ES<br>VT | Status Subcode                                                                                                    |   |
|--------------|------------------------------------|-----|---------------|----------|----------------------------------------------------------------------------------------------------|---|
| 9            | 298                                | 452 | 12A           | * *      | Controller memory error<br>The controller detected an error in an<br>internal memory, such as a parity<br>error or nonresponding address. This<br>subcode only applies to errors not<br>affecting the controller's ability to<br>properly generate end and error log<br>messages. Errors affecting end and<br>error log messages are not reported via<br>MSCP. For most controllers, this<br>subcode will only be returned for con-<br>troller memory errors in data or buffer<br>memory and noncritical control struc-<br>tures. If the controller has several such<br>memories, the specific memory<br>involved is reported as part of the<br>error address in the error log message. | н |
| 10           | 330                                | 512 | 14A           | *        | PLI reception buffer parity error                                                                                                    | Н |
| 11           | 362                                | 552 | 16A           | *        | PLI transmission buffer parity error                                                                                                    | Н |

Table D-6 Controller Error Subcode Values (continued)

| Sub-<br>code | Cod<br>Dec. | le + Su<br>Oct. | bcode<br>Hex. | Status Súbcode |                                                                                                    |    |  |
|--------------|-------------|-----------------|---------------|----------------|----------------------------------------------------------------------------------------------------|----|--|
| 1            | 43          | 53              | 2B            | * *            | Drive command time out<br>For SI drives, the controller timeout<br>expired for either a level 2 exchange<br>or the assertion of Read/Write Ready<br>after an Initiate seek.                                                                                                    | UH |  |
| 2            | 75          | 113             | 4B            | * *            | Controller detected transmission<br>error.<br>For SI drives, the controller detected<br>an invalid framing code or a checksum<br>error in a level 2 response from the<br>drive. The and UDA50A also returns<br>this subcode for controller detected<br>protocol errors. All other SI con-<br>trollers return subcode 9 for protocol<br>errors.                                                                        | UH |  |
| 3            | 107         | 153             | 6B            | * *            | Positioner error (misseek)<br>The drive reported that a seek opera-<br>tion was successful, but the controller<br>determined the drive had positioned<br>itself to an incorrect cylinder.                                                                                                    | UH |  |
| 4            | 139         | 213             | 8B            | * *            | Lost Read/Write Ready during or<br>between transfers.<br>For SI drives, Read/Write Ready drops<br>when the controller attempts to initiate<br>a transfer, or at the completion of a<br>transfer with Read/Write ready<br>previously asserted. This usually<br>results from a drive detected transfer<br>error, where additional error log<br>message may be generated containing<br>the drive detected error subcode. | UH |  |

#### Table D-7 Drive Error Subcode Values

| Su<br> | ıb-<br>de | Code<br>Dec. | e + Sul<br>Oct. | bcode<br>Hex. | ES<br>VT | Status Subcode                                                                                                    |    |
|--------|-----------|--------------|-----------------|---------------|----------|----------------------------------------------------------------------------------------------------|----|
|        | 5         | 171          | 253             | AB            | * *      | Drive clock dropout<br>For SI drives, either data or state<br>clock was missing. This is usually<br>detected by means of a timeout.                                                                                                    | UH |
|        | 6         | 203          | 313             | СВ            | * *      | Lost receiver ready for transfer<br>For SI drives, Receiver Ready was<br>negated when the controller attempted<br>to initiate a transfer or did not assert<br>at the completion of a transfer. This<br>includes all cases of the controller<br>timeout expiring for a transfer opera-<br>tion (level 1 real-time command). | UH |
|        | 7         | 235          | 353             | EB            | * *      | Drive-detected error<br>For SI drives, the controller received a<br>Get Status or unsuccessful response<br>with EL set, or the controller received<br>a reponse with the DR flag set and it<br>does not support automatic diagnosis<br>for that drive type.                                                                | UH |
|        | 8         | 267          | 413             | 10 <b>B</b>   | * *      | Controller-detected pulse or state<br>parity error<br>For SI drives, the controller detected a<br>pulse error on either the state or data<br>line, or the controller detected a parity<br>error in a state frame.                                                                                                    | UH |
| _      | 9         | 299          | 453             |               | 12B      | Drive-requested error log (EL bit set)                                                                                                    | H  |

Table D-7 Drive Error Subcode Values (continued)

| Sub-<br>code | Cod<br>Dec. | le + Su<br>Oct. | bcode<br>Hex. | ES<br>VT | Status Subcode                                                                                                    |   |
|--------------|-------------|-----------------|---------------|----------|----------------------------------------------------------------------------------------------------|---|
| 10           | 331         | 513             | 14B           | * *      | Controller-detected protocol error.<br>For SI drives, a level 2 response from<br>the drive had correct framing codes<br>and checksum, but was not a valid<br>response within the constraints of the<br>SI protocol. The response had an in-<br>valid opcode, was an improper length,<br>or was not a possible response in the<br>context of the exchange. | н |
| 11           | 363         | 553             | 16B           | * *      | Drive failed initialization.<br>For SI drives, the drive clock did not<br>resume following a controller attempt<br>to initialize the drive. This implies the<br>drive encountered a fatal initialization<br>error.                                                                                                    | Н |
| 12           | 395         | 613             | 18B           | * *      | Drive ignored initialization.<br>For SI drives, the drive clock did not<br>cease following a controller attempt to<br>initialize the drive. This implies the<br>drive did not recognize the initializa-<br>tion attempt.                                                                                                    | Н |
| 13           | 427         | 653             | 1AB           | * *      | Receiver Ready collision<br>For SI drives, the controller attempted<br>to assert its Receiver Ready and the<br>drive's Receiver Ready was still<br>asserted.                                                                                                    | н |
| 14           | 459         | 713             | 1CB           | *        | Response overflow<br>A drive sent back more frames than<br>the reception buffer could hold. This<br>can be caused by a hung drive<br>microdiagnostic or a malfunctioning<br>K.sdi.                                                                                                    | Н |

Table D-7 Drive Error Subcode Values (continued)

# **E POWER SUPPLY TEST POINTS**

# **E.1 INTRODUCTION**

The following illustrations show the locations of HSC50 voltage test points.

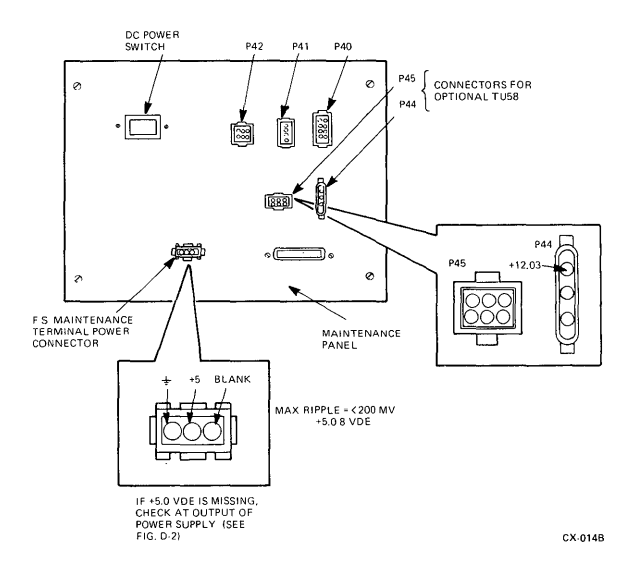

Figure E-1 Maintenance Access Panel Test Points

# 84 POWER SUPPLY TEST POINTS

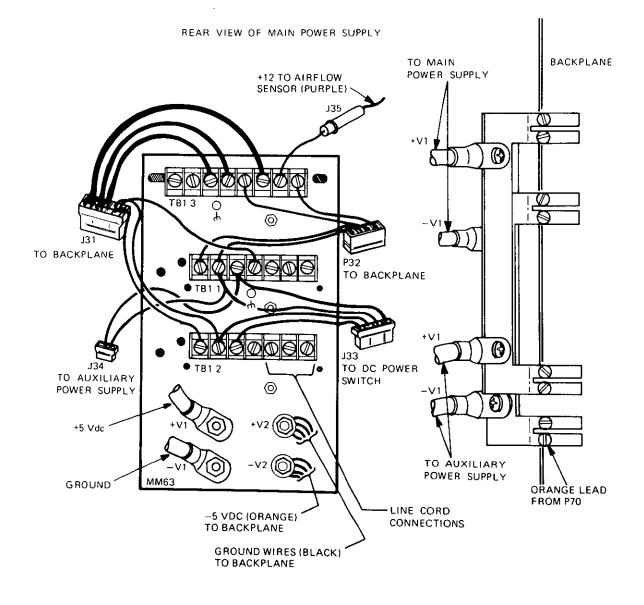

CX-025B

Figure E-2 Main Power Supply Test Points

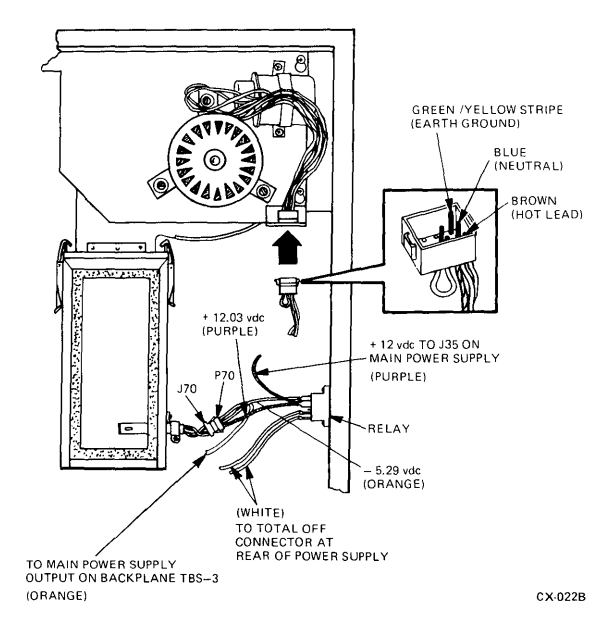

Figure E-3 Airflow Sensor Test Points

# 86 POWER SUPPLY TEST POINTS

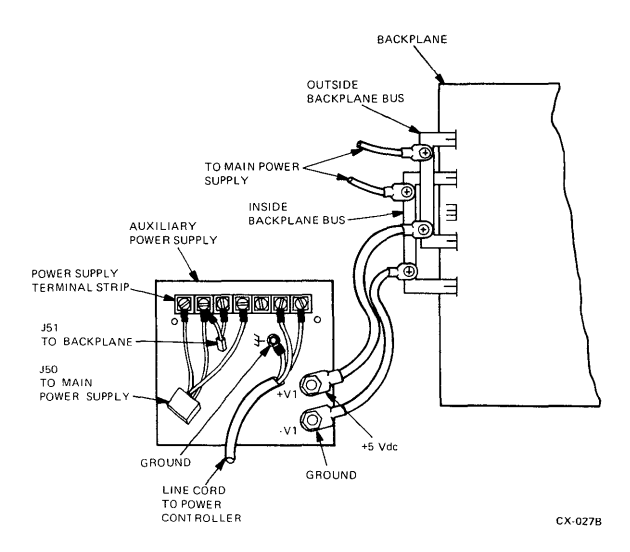

Figure E-4 Auxiliary Power Supply Test Points

# F HSC50 REVISION MATRIX CHART

# F.1 INTRODUCTION

This chart shows the revision status of all applicable HSC50 FRUs. An A1 HSC50 must have all the FRUs at a particular revision level in order to be a supported device.

# 88 HSC50 REVISION MATRIX CHART

| HSC50 REVISION                                                      | NUMBER               |           | A1                 | B1                    | 82    |  |
|---------------------------------------------------------------------|----------------------|-----------|--------------------|-----------------------|-------|--|
|                                                                     | r                    |           |                    |                       |       |  |
| FRUNAME                                                             | SLOT NO              | ETCH REV. | MR/PR              | MR/PR                 | MR/PR |  |
| (0100                                                               | 14                   | С         | D1                 |                       |       |  |
| L0105                                                               | 1                    | D         | D1                 |                       |       |  |
| L0106-AH                                                            | 2                    | С         | с                  |                       |       |  |
| L0107-YA                                                            | 12                   | С         |                    |                       |       |  |
| L0108-YA<br>(HSC5X-BA)                                              | 4, 6, 7,<br>8, 9, 10 | с         | C2, C3,<br>C4, C5  |                       | C6    |  |
|                                                                     |                      | D         | C2, C3,<br>C4      |                       | C5    |  |
| L0109                                                               | 13                   | E         | E 1                |                       |       |  |
| TU58-XA                                                             |                      |           | OPTION<br>REV F    |                       |       |  |
| TU58-XB<br>(54-13489)                                               |                      | E<br>F    | F1, F2,<br>H, J, L |                       |       |  |
| OCP<br>(54-15286)                                                   |                      | В         | B1                 |                       |       |  |
| BACKPLANE                                                           |                      | E         | E                  |                       |       |  |
| MAIN POWER<br>SUPPLY<br>(70-20033)<br>60 Hz = 01<br>50 Hz = 02      |                      |           | L                  |                       |       |  |
| AUXILIARY<br>POWER SUPPLY<br>(70-20184)<br>60 Hz = 01<br>50 Hz = 02 |                      |           | J                  |                       |       |  |
| OWER CNTRLR<br>(70-19122)<br>60 Hz = 00<br>50 Hz = 01               |                      |           | в                  |                       |       |  |
| SYSTEM TAPE<br>(BET492 * · **                                       |                      |           | V 100              | V110<br>• =<br>(C-DE) |       |  |
| DIAG TAPE<br>(BET493 * - **                                         |                      |           | V01-01             | V110<br>* =<br>(C-DE) |       |  |
| TAPE KIT<br>(00-ZD300-CG)                                           |                      |           | V 100              | V100                  |       |  |

\* MR/PR = MODULE REVISION OR PART REVISION.

NOTE. THE 50 Hz VERSION OF THE HSC50 IS AVAILABLE STARTING WITH REVISION B1. BOTH THE HSC50 · AA (60 Hz) AND HSC50 · AB (50 Hz) ARE AT REVISION B1.

CX-242A

# **G** INLINE DIAGNOSTICS

# G.1 ILDISK

ILDISK is known by the name IDDD on the older revision tapes such as V100. ILDISK (IDDD) tests any disk drive connected to the HSC50. ILDISK (IDDD) runs concurrently with other HSC50 software processes using disk functional code subroutines to test disk drives. The SDI interface and the drive read/write electronics are tested in addition to the execution of the drive diagnostics.

ILDISK can be used to diagnose and isolate drive failures to a field replaceable unit (FRU). This FRU may be the disk data channel module connected to the drive, the SDI cable, or the drive itself.

#### G.1.1 Starting The Diagnostic

Perform the following steps to initiate ILDISK:

- 1. Type **^Y** (control Y). The HSC50 will respond with an HSC50 > prompt.
- 2. Type **RUN ILDISK**. ILDISK now prompts the user for parameters necessary.

When ILDISK completes all tests requested and has reported any errors found, it concludes with the following message:

#### ILDISK >D> EXECUTION COMPLETE

### G.1.2 Test Summaries

• **Test 0** fetches the parameters to execute the diagnostic.

- Test 1 commands the disk data channel to execute the partial SDI microdiagnostic and the SERDES/RSGEN microdiagnostic. If the microcode is not at the proper revision, the microdiagnostics are not executed.
- **Test 2** issues a GET LINE STATUS command to the disk data channel module resulting in a check of the drive's real-time status.
- Test 3 issues a DRIVE INITIALIZE command to the disk data channel module. The drive and the controller real-time state line on the SDI bus is checked.
- Test 4 issues a frame to the drive and waits for the drive to echo the frame back to the controller. The integrity of the WRITE/CMD DATA and the READ/RES DATA lines of the SDI bus is checked.
- Test 5 directs the drive to run internal microdiagnostics.
- Test 6 sends a DISCONNECT command to the drive and issues a GET LINE STATUS command to the diak data channel. The drive will be in the AVAILABLE state with RECEIVER READY and ATTENTION set and READ/WRITE READY not set.
- Test 7 issues a GET STATUS command to the drive to check if any error bits are set. Any error found is reported and a DRIVE CLEAR is issued clearing the error conditions. Errors that do not clear are reported.
- Test 8 issues a GET LINE STATUS command to the drive checking for the AVAILABLE state. A DRIVE INITIALIZE command is then issued.
- Test 9 issues an ONLINE command to the drive followed by a GET LINE STATUS command checking for the ONLINE state.

- Test 10 issues a RECALIBRATE command to the drive. Then a SEEK command is issued while checking the drive's real-time status for the absence of an ATTENTION condition.
- Test 11 is identical to Test 6.
- Test 12 brings the drive to the ONLINE state. If successful, the diagnostic continues with Test 13. if not, the diagnostic goes to Test 17 (Termination).
- Test 13 ensures that all Read/Write heads in the drive can seek and properly locate a sector on each track. It also attempts to read data on at least one sector on every track of the DBN space. The next step is to seek to the LBN space and read the LBN.
- Test 14 formats a disk in 576-byte mode.
- Test 15 formats a disk in 512-byte mode.
- Test 16 ensures the drive can successfully write a pattern and read it back from at least one sector on every track in the Read/Write DBN area.
- Test 17 terminates the diagnostic.

# G.1.3 Error Messages

- Error 01 indicates the HSC50 diagnostic interface could not be initialized.
- Error 02 indicates response to the unit number prompt was not correct.
- Error 03 indicates the selected disk drive is not available.
- Error 04 indicates an unknown status code resulted when a call was made to the diagnostic interface.
- Error 05 indicates the disk drive is unknown to the HSC50 functional software.

# 92 INLINE DIAGNOSTICS

- Error 06 indicates the requestor number or port number given was not in the proper range.
- Error 07 indicates the requestor specified was not a disk data channel.
- Error 08 indicates the requestor or port specified contains a known drive to the HSC50 functional software.
- Error 09 indicates the drive cannot be brought online.
- Error 10 indicates the disk data channel under test is of the wrong microcode revision level and cannot execute the microdiagnostic.
- **Error 11** indicates the CHANGE MODE command failed.
- Error 12 indicates the DRIVE DISABLED status bit was set upon issuing a GET STATUS command.
- **Error 13** indicates a failure occurred during the SDT verification test.
- Error 14 indicates the write operation failed when executing a write to a sector of the DBN space.
- Error 15 indicates the drive is online without the Read/Write Ready bit set.
- **Error 16** indicates the diagnostic could not release the drive from testing.
- Error 17 indicates the SDI verification test could not be executed due to insufficient control memory space.
- Error 18 indicates the selected data channel module did not complete its microdiagnostic within the allotted time.
- Error 19 indicates the selected data channel module completed its microdiagnostic with a failure.

- Error 20 indicates the selected data channel module completed its microdiagnostic without an error message but did not return the dialog control block (DCB) to the P.ioc.
- Error 21 indicates the selected data channel module completed its microdiagnostic without an error message. The returned DCB however, reported an error.
- Error 22 indicates the selected data channel module completed its microdiagnostic without an error message. The returned DCB also did not contain an error message, but an unexpected condition was indicated in the drive service queue.
- Error 23 indicates the drive failed to re-acquire after releasing. The drive must be released to allow the drive to leave the online state. The drive must then be re-acquired to provide for diagnostic looping.
- Error 24 indicates the status returned from a GET LINE STATUS command contained no state clock to the data channel.
- Error 25 indicates a failure occurred when attempting a disk data read or write operation.
- **Error 26** indicates the state clock did not momentarily stop following a SDI INITIALIZE command to the drive.
- Error 27 indicates the state clock stopped following a SDI INITIALIZE command but did not start back up.
- Error 28 indicates the diagnostic was notified there is no longer any I/O operation in progress while waiting for a disk read or write operation to complete.
- Error 29 indicates the SDI ECHO command to the drive completed but the wrong response was returned by the drive.
- Error 30 indicates the drive spontaneously went offline.

- Error 31 indicates the diagnostic cannot find the drive control area after acquiring the drive.
- Error 32 indicates the diagnostic cannot find the requestor control area.
- Error 33 indicates the diagnostic cannot read any sector on any track.
- Error 34 indicates a drive diagnostic detected an error, but the error is not serious enough to remove the drive from service.
- Error 35 indicates a drive diagnostic detected an error serious enough to remove the drive from service.
- Error 36 indicates the drive returned an error bit in the SDI GET STATUS command while under test.
- Error 37 indicates a SEEK command was issued to the drive and that the seek completed with an unexpected attention condition.
- Error 38 indicates the drive did not return an available status during a GET LINE STATUS command.
- Error 39 indicates the drive did not return an attention status during a GET LINE STATUS command.
- Error 40 indicates the drive did not return the receiver ready status during a GET LINE STATUS command.
- Error 41 indicates the drive returned both available and Read/Write Ready status during a GET LINE STATUS command.
- Error 42 indicates the drive returned an available status when an ONLINE command was issued.
- Error 43 indicates the drive returned an attention status when an ONLINE command was issued.
- **Error 44** indicates a DRIVE CLEAR command failed to clear the drive error bits noted in the Get Status response.
- **Error 45** indicates the diagnostic could not read the drive LBN properly.
- Error 46 indicates the upper byte of the framing code of an SDI ECHO command response is wrong.

• Error 47 indicates the disk data channel module under test has microcode not at the proper level. As a result, the SDI ECHO command could not be executed.

# G.2 ILTAPE

ILTAPE tests a specific tape formatter dedicated to the test. The diagnostic consists of initiating all formatterresident diagnostics and executing a series of I/O operations on the transport(s) (positioning, reads, and writes) connected to this formatter. This diagnostic provides 80% fault isolation between the formatter, the STI interconnect, and the transport. The error detection capabilities within the drive are strictly limited by the self-test diagnostics contained within the transport. ILTAPE will become available as an inline diagnostic at a later date.

# G.3 ILTCOM

ILTCOM is an inline tape compatibility test. It will become available on a later version system tape.

### G.4 ILEXER

ILEXER exercises up to ten disk or tape drives simultaneously. The exercise contains random drive sequences, data patterns, and operation sequences. Operations and errors are counted for statistical reporting. Full subsystem error handling and correcting features are employed. This exerciser does not provide for fault isolation. This test is known as OMDEXR on the older revision tapes and may only be initiated by user request (demand initiation).

### G.4.1 Starting The Diagnostic

Perform the following steps to initiate ILEXER:

1. Type ∧Y (control Y). The HSC50 will respond with an HSC50 > prompt.

# 96 INLINE DIAGNOSTICS

#### 2. Type RUN ILEXER (or OMDEXR).

The system loads the program from the TU58 tape system. This takes approximately one minute to complete. While the load is in progress, the HSC50 does not respond to control Y. When the program is successfully loaded, the following message is displayed:

#### ILEXER>D>EXECUTION STARTING

ILEXER now prompts for the parameters necessary. A description of the parameters is found in Chapter Four in the *HSC50 Service Manual*.

- 3. After all prompts have been answered, the execution of the diagnostic proceeds. Error reports and performance summaries are returned from ILEXER.
- 4. When ILEXER completes all requested tests and reports a final performance summary, the following message is displayed:

ILEXER>D>EXECUTION COMPLETE

### G.5 ILTU58

ILTU58 tests any TU58 drive attached to the HSC50. This test runs concurrently with other HSC50 control program processes and uses the services of HSC50 control program and the diagnostic execution monitor (DEMON). This test can be initiated by an operator using the local terminal with just the system tape installed.

ILTU58 performs only minimal testing because the HSC50 control program tests the TU58 each time it is used. Several writes and reads are performed to test the internal data paths and Read/Write electronics of the TU58. It is not necessary to use a scratch tape when running this test.

ILTU58 tests only the TU58 and the serial data path between the I/O control processor and the TU58. All other system hardware is assumed to be working.

### G.5.1 Starting The Diagnostic

Perform the following steps to initiate ILTU58:

- Type ∧ Y (control Y) to get the attention of the HSC50 control program keyboard monitor. The prompt HSC50> is displayed.
- Type RUN ILTU58<CR> initiating the inline TU58 diagnostic.

# G.5.2 Test Summaries

- Test 001 initiates the TU58 controller self-test.
- **Test 002** verifies data can be written to the tape and read back correctly.

# G.5.3 Error Message Codes

- Error 000 indicates a read or write operation failed on the first attempt but succeeded on one of the subsequent retries.
- Error 001 indicates the TU58 did not reply to the control program TU58 driver aborting the operation.
- Error 002 indicates the cartridge mounted in the TU58 is write protected when a write operation was attempted.
- Error 003 indicates there is no cartridge mounted in the drive being tested.
- **Error 004** indicates the control program detected a hard error in the TU58 controller module.
- **Error 005** indicates the TU58 detected a request to read a record on the tape outside the range of legal block numbers.
- Error 006 indicates the TU58 detected an illegal opcode in the radial serial protocol packet.
# 98 INLINE DIAGNOSTICS

- Error 007 indicates the TU58 has not detected an interrecord mark 400 milliseconds following the start of tape motion.
- Error 008 indicates the TU58 attempted to find a tape record and failed all the retries.
- Error 009 indicates the TU58 detected an illegal unit number in the radial serial protocol packet.
- Error 010 indicates the TU58 failed self-test.
- Error 011 indicates the TU58 detected the end of the tape while performing a read or write operation.
- Error 013 indicates the diagnostic received a status code unknown from the TU58.
- Error 014 indicates the data read from the tape does not agree with the data written.
- Error 015 indicates the user specified an illegal device name when inputting the parameters for this diagnostic.

# G.6 CI RESPONDER DIAGNOSTIC (RS)

CI Responder simulates traffic on the CI bus. There are no user input prompts or any error messages from the test directly sent to the user. This program only responds to commands from the CI NODE TESTER (CINT) or CI EXERCISER (CIE). CINT and CIE are based in a host CPU. Once the diagnostic is loaded, it simply responds to its counterparts on the CI cluster (i.e., CINT and CIE).

Normally HSC50s running V110 firmware (or higher) are shipped with the responder ready to load and execute automatically. Perform the following:

1. Type **^**Y (control Y). The HSC50 responds with an HSC50> prompt.

2. Type SHOW LOAD. The system loads the SETSHOW program from the TU58 tape system taking approximately one minute to complete. While the load is in progress, the HSC50 does not respond to control Y. When the program is loaded, the diagnostic flags and intervals are displayed among the HSC50 system data. The CI Responder is enabled if the following line appears:

#### **CI RESPONDER**

If the CI Responder is not loaded, the user may load it by performing the following:

- Type ^Y (control Y). The HSC50 responds with an HSC50> prompt.
- Type SET LOAD RS. The SETSHOW program insists that the HSC50 be rebooted for this command to take effect.
- Answer y to the following prompt:

#### REBOOTING HSC; Y TO CONTINUE, AY TO ABORT:

A Y causes the HSC50 to reboot and load the CI Responder.

# G.7 INLINE MEMORY DIAGNOSTIC

Inline memory tests data buffers previously producing parity errors while being used by the HSC50 control program. Failing buffers are placed in a queue, and the inline memory diagnostic is initiated automatically. The diagnostic checks to see if the same buffer was previously tested. If so, the buffer is sent to a queue of bad buffers and is retired from service. If not previously tested, the buffer is tested. If the test passes, the buffer is put back in service for further use by the control program. If the buffer fails, it is sent to a queue of bad buffers and is retired from service. This diagnostic is typically run only in an automatic mode by the HSC50 software.

# G.7.1 Error Message Codes

- Error 000 indicates a buffer failed twice during use by the control program but passed this diagnostic twice. This indicates an intermittent problem.
- Error 001 indicates a buffer failed during use by the control program but passed this diagnostic once and was sent to the free buffer queue.
- Error 002 indicates a parity error was detected during the testing of a buffer and the buffer is sent to the disabled buffer queue.
- Error 003 indicates the wrong data was read while testing a buffer and the buffer is sent to the disabled buffer queue.
- Error 004 indicates a nonexistent memory (NXM) trap occurred when accessing buffers for Read/Write tests.

# **H** OFFLINE DIAGNOSTICS

# H.1 INTRODUCTION

This appendix describes the offline diagnostic selection for the HSC50. Offline diagnostics are found on the Offline Diagnostic Tape.

# H.2 TEST MEM

TEST MEM exercises the control, data, or program memory by operator selection. Three memory testing algorithms are used: the quick verify algorithm, the moving inversions algorithm, and the walking ones algorithm. The algorithms are designed to stress the memories in an effort to detect transient errors caused by bus and memory timing problems. Errors are reported on the local terminal as they occur. After reporting a data error, testing continues. After reporting a parity or nonexistent memory (NXM) error, testing is restarted from the beginning.

#### H.2.1 Starting The Diagnostic

After receiving the ODL> prompt, type in T ME or TEST MEMORY. When the diagnostic starts, the following report is displayed:

#### HSC50 OFL MEMORY TEST

#### H.2.2 Error Message Codes

- Error 000 through Error 010 indicate the tested memory location did not contain the expected data. The only difference between these errors is the exact step in the testing algorithm where they are detected.
- Error 011 indicates a parity trap occurred in the testing.
- Error 012 indicates a NXM trap occurred during the testing.

# H.3 TEST MEM BY K

TEST MEM BY K uses one of the data channel requestors or the port processor requestor to test the data or control memory. This diagnostic runs faster than the offline memory diagnostic. Program memory cannot be tested using this test since the requestors do not have an interface to the program memory bus.

The test algorithm used is designed to stress the memories in an effort to detect transient errors caused by bus and memory timing problems. Errors are reported on the console terminal as they occur.

# H.3.1 Starting The Diagnostic

After receiving the ODL> prompt, type in T ME B K or TEST MEMORY BY K or TEST MEM BY K. When the test starts, the following report is displayed:

#### HSC50 OFL K/P MEMORY TEST

#### H.3.2 Test Summaries

- Test 000 detects data and addressing problems in the K control area by use of the moving inversions algorithm. The K control area is used to pass memory test parameters to the requestor (K) and to return the results of the memory tests to the P.ioc.
- **Test 001** detects data and addressing problems in the requestor microcode by using the moving inversions algorithm.

#### H.3.3 Error Message Codes

• Error 000 through Error 007 are control memory errors detected by the P.ioc. The differences between these errors is the step in the memory test where they failed.

- Error 008 indicates the requestor did not initialize properly.
- Error 009 indicates a control or data memory error was detected by the requestor.
- Error 010 indicates a parity trap occurred during the testing.
- Error 011 indicates a NXM trap occurred during the testing.
- Error 012 indicates no working control memory could be found for this test.

# H.4 TEST K

TEST K executes from the I/O control processor and uses the HSC50 K control area to instruct one of the subsystem modules to test itself. The operator selects the module to be used and the number of the microdiagnostic test to be executed (Tables H-1, H-2, H-3). Errors are reported on the console terminal as they occur.

#### H.4.1 Starting The Diagnostic

After receiving the ODL> prompt, type in T K or TEST K to start the test. When the test starts, the following report is displayed:

#### HSC50 OFL K TEST SELECTOR

#### H.4.2 Test Summaries

• Test 000 checks the K control area is used to pass memory test parameters to the requestor (K) and to return the results of the memory tests to the P.ioc. This test is used to detect data and addressing problems.

# 104 OFFLINE DIAGNOSTICS

• Test 001 through Test 011 call upon each requestor to run its own set of tests for its microprocessor. Tables H-1 through H-3 list the test names for the different K types.

| Test<br>Number | Name                                  |
|----------------|---------------------------------------|
| 000            | Sequencer test                        |
| 001            | ALU test                              |
| 002            | Data bus test                         |
| 003            | Control bus test                      |
| 004            | PROM parity test                      |
| 005            | Memory test (not available on demand) |
| 006            | RAM test                              |
| 007            | PLI interface test                    |
| 010            | Packet buffer test                    |
| 011            | Link test                             |

Table H-1 K.CI Microdiagnostics

| Table | H-2      | K.SDI | Microdiagnostics |
|-------|----------|-------|------------------|
| abic  | 4.1 - 4. | 1.001 | meroulagnostics  |

| Test<br>Number | Name                                  |
|----------------|---------------------------------------|
| 000            | Sequencer test                        |
| 001            | ALU test                              |
| 002            | Data bus test                         |
| 003            | Control bus test                      |
| 004            | PROM parity test                      |
| 005            | Memory test (not available on demand) |
| 006            | RAM test                              |
| 007            | SERDES/RSGEN test                     |
| 010            | Partial SDI interface test            |

| Test<br>Number | Name                                  |
|----------------|---------------------------------------|
| 000            | Sequencer test                        |
| 001            | ALU test                              |
| 002            | Data bus test                         |
| 003.           | Control bus test                      |
| 004            | PROM parity test                      |
| 005            | Memory test (not available on demand) |
| 006            | RAM test                              |
| 007            | SERDES test                           |
| 010            | Partial STI interface test            |

Table H-3 K.STI Microdiagnostics

#### H.4.3 Error Message Codes

- Error 000 through Error 007 indicate control memory errors detected by the P.ioc. The difference between these errors is the exact step in the memory test where the error occurred.
- **Error 008** indicates the selected requestor (K) did not complete its initialization sequence properly.
- Error 009 indicates the selected requestor (K) failed its microdiagnostic. The contents of the K status register are displayed with the error report. Refer to the following paragraphs for information on the test that failed. Also refer to Appendix B for a definition of the module status codes.
- Error 010 indicates the P.ioc detected a parity trap. The 22-bit address of the location causing the trap is displayed as MA data in the error report.
- Error 011 indicates a NXM trap. The NXM error is caused when no memory responds to a particular address. The MA data in the error report indicates the address producing the NXM trap.

# 106 OFFLINE DIAGNOSTICS

• Error 012 indicates no working control memory could be found for a K control area. The control memory must be repaired before the K Test Selector can be used to test a K. The Offline Test Memory command is used to test the control memory.

#### H.5 TEST BUS

The HSC50 Offline Bus Interaction test (TEST BUS) is an HSC50 system exerciser designed to simulate intermittent faults that may not be detected by the other offline tests. The bus interaction test creates control and data bus contention among the requestors in the HSC50. The contention is generated by simultaneously testing different portions of the same memory from different requestors. In the process of testing the memories, the various requestors in the subsystem contend with each other for the use of the control and data memory.

While the requestors are generating bus contention, the I/O control processor is exercising the OCP, TU58, and all three HSC50 memories.

This test requires a minimum of two working requestors in order to operate, and uses a maximum of seven requestors if they are available. The more requestors available for use, the greater the amount of bus contention. The run time of this test increases linearly as the number of requestors is increased. A larger number of requestors make it easier to isolate problems to a particular source. Errors are reported on the local terminal as they occur.

#### H.5.1 Starting The Diagnostic

After receiving the ODL> prompt, type in T B or TEST BUS to start the diagnostic. When the test starts, the following report is displayed:

#### HSC50 OFL BUS INTERACTION TEST

#### H.5.2 Test Summaries

The test numbers displayed in error reports fall into the following categories:

- Test 010 through Test 017 are control bus contention tests.
- Test 020 through Test 027 are data bus contention tests.
- Test 030 through Test 037 are combined control and data bus contention tests.

In addition to the numbered tests, the P.ioc may be directed to perform various interaction tests while the requestors are generating bus contention. The following is a list of these tests:

- P.ioc program memory interaction test
- P.ioc control memory interaction test
- P.ioc data memory interaction test
- P.ioc OCP interaction test
- P.ioc TU58 interaction test

#### H.5.3 Error Message Codes

- Error 000 indicates one of the requestors detected a control or data memory error.
- Error 001 indicates one of the requestors failed to complete its initialization sequence in the time allowed. This error usually means one or more microdiagnostic has failed.
- Error 002 indicates the requestor under test has failed to complete its memory test within the expected time.

# 108 OFFLINE DIAGNOSTICS

- Error 003 indicates a parity error was detected by the P.ioc. The error report displays the 22-bit address of the error location.
- Error 004 indicates a NXM trap error has been detected by the P.ioc.
- Error 005 indicates an error was detected by the P.ioc while testing program memory.
- **Error 006** indicates the TU58 failed to synchronize with the P.ioc.
- Error 007 indicates the P.ioc UART detected either a framing error or a parity error.
- **Error 008** indicates the P.ioc detected a command or data packet checksum error from the TU58.
- **Error 009** indicates the TU58 detected an error in the command packet. The third line of the error report describes the type of error.

# H.6 TEST OCP

TEST OCP checks the operation of the HSC50 lamps and switches including the five OCP lamps and switches, the State LED, the Secure/Enable switch and ENABLE LED.

# H.6.1 Starting The Diagnostic

After receiving the **ODL**> prompt, type in **TO** or **TEST OCP** to start the test. When the test starts, the following report is displayed:

#### HSC50 OFL OPERATOR CONTROL PANEL TEST

# H.6.2 Test Summaries

• **Test 000** uses the operator to check the enable and state LEDs for proper operation.

- Test 001 uses the operator to check the operation of the OCP indicators by pushing the Fault indicator.
- Test 002 checks for all indicators to be in the off state.
- **Test 003** checks for proper operation of the Fault indicator/switch.
- **Test 004** checks for proper operation of the Online indicator/switch.
- Test 005 checks for proper operation of the first blank indicator/switch.
- Test 006 checks for proper operation of the second blank indicator/switch.
- Test 007 checks for proper operation of the Secure/Enable switch and indicator.
- Test 008 ensures the Init switch does not operate when the Secure/Enable switch is in the secure mode.
- Test 009 ensures the auxiliary terminal Break key has no effect while the Secure/Enable switch is in the secure mode.

# H.6.3 Error Message Codes

- Error 000 indicates the test detected the wrong switch bit set in the P.ioc switch/display register.
- Error 001 indicates the operator pressed the Init switch causing a bit to set in the P.ioc switch/display register or some switch other than the Init was pressed.

# H.7 TEST REFRESH

TEST REFRESH finds memory problems related to refresh capabilities. Patterns are written to memory and checked after waiting one minute. Three separate patterns are used to test each memory bit (including parity bits) in both the one and zero states. The three HSC50 memories are tested although only the program and control memories require refreshing. Tests of data memory are included because some static RAM failures resemble refresh problems.

The refresh test can find problems in the memories that are not detected by the normal memory tests. The refresh test is not intended to be run on memories which fail the normal memory tests. Each pass of the refresh test requires three minutes.

#### H.7.1 Starting The Diagnostic

After receiving the ODL> prompt, type in T R or TEST REFRESH to start the test. When the test starts, the following report is displayed:

#### HSC50 OFL MEMORY REFRESH TEST

#### H.7.2 Test Summaries

- **Test 001** fills the memories with an all ones data pattern and then reads each location for the pattern.
- Test 002 fills the memories with an all zeroes data pattern and then reads each location for the pattern.
- Test 003 fills the memories with an 100001 data pattern and then reads each location for the pattern.

# H.7.3 Error Message Codes

- Error 001 indicates a parity error was detected by the test.
- Error 002 indicates a data compare error.
- Error 003 indicates a parity error deteted by the P.ioc.
- Error 004 indicates a NXM trap detected by the P.ioc.

# **I** UTILITY PROGRAMS

# I.1 FORMAT

This program reformats the specified disk unit destroying all previously written files. The disk to be reformatted must be dedicated to this program and the disk files backed up on another media before using. The format program replaces all bad sectors found. Version V.100 software requires a password in order to format the user data area. Without the password only the DBN space is formatted. This is not required in version V110.

# I.2 VERIFY

This program is used to verify the integrity of the disk following the reformatting of a disk. All discrepancies and bad blocks are reported. Information on revectoring and bad block replacements is printed in a summary.

#### **I.3 ТРАТСН**

This utility allows the patching of the programs found on the TU58 tapes. Each software patch released will be accompanied by step-by-step directions.

#### I.4 TUCOPY

This program allows TU58 tapes to be duplicated. At least one backup tape of each kind should be on hand at all times.

#### I.5 SET/SHOW

This program allows the modification or display of any subsystem parameter. The following are the valid SET/SHOW utility commands:

- SET (desired parameter) allows parameter to be changed.
- SHOW (desired parameter) allows parameter to be displayed.

# 114 UTILITY PROGRAMS

- HELP SET displays all of the valid SET commands.
- **HELP SHOW** displays all of the valid SHOW commands.
- **HELP** displays all of the valid SET or SHOW commands.
- Control Z ( $\land$  Z) takes default values for as many consecutive optional parameters as possible; then prompts for non-defaultable parameters (if any).
- **EXIT** exits the SET/SHOW process after updating the system configuration table (SCT) on the TU58, if necessary. The command issues the following prompt if the changes made warrant a reboot of the system:

**REBOOTING HSC; Y TO CONTINUE, AY TO ABORT:** 

• Control C ( $\land$ C) or Control Y ( $\land$ Y) exits the SET-SHO utility without any changes being made to the HSC50 system configuration table.

# I.5.1 SET Command List And Options

The following list shows the names and abbreviations for all of the Set/Show commands. Detailed descriptions of these commands are found in the *HSC50 User Guide* and Appendix C in the *HSC50 Service Manual*.

- Set Allocate\_\_Disk nnn (SET ALL DIS n)
- Set Allocate\_Tape nnn (SET ALL TAP n)
- Set Automatic\_Diagnostics Enable (SET AUT ENA)
- Set Automatic\_Diagnostics Disable (SET AUT DIS)
- Set CI nn (SET CI nn)
- Set CI All (SET CI ALL)

- Set Control\_Blocks nnn (SET CON nnn)
- Set Date and Time (SET DA nn-nnn-nnnn:n:nn:nn)
- Set Dump Co (SET DUM nn)
- Set Nodump Co (SET NODUM nn)
- Set Dump TU58 (SET DUM TU58)
- Set NoDump TU58 (SET NODUM TU58)
- Set Disk Dnnn Host\_Access (SET Dnnn HOS)
- Set Disk Dnnn Nohost\_Access (SET Dnnn NOHOS)
- Set Error error-level (SET ERR nnnnnn)
- Set Error error-level/PER (SET ERR nnnnnnn/PER)
  - Error Level Definitions
    - 1. SUCCESS displays all messages.
    - 2. **INFO** displays informational, warning, and fatal messages.
    - 3. WARNING displays warning, error, and fatal messages.
    - 4. ERROR displays error and fatal messages.
    - 5. FATAL displays fatal messages.
- Set Host Enable nnn (SET HOS ENA nnn)
- Set Host Disable nnn (SET HOS DIS nnn)
- Set Host Enable/ALL (SET HOS ENA/ALL)
- Set Host Disable/ALL (SET HOS DIS/ALL)
- Set ID\_%Xnnnnnn (SET ID\_%Xnnnnnn)
- Set Load module option (SET LOA nnnn)
- Set Noload module option (SET NOLOA nnnn)

# 116 UTILITY PROGRAMS

- Module Option Definitions
  - 1. CI CI manager or CI emulator
  - 2. DF Disk functional code and DFECC
  - 3. DM DEMON
  - 4. EL Central error logging
  - 5. MR Mirror
  - 6. TF Tape functional code
  - 7. RS CI responder
- Set Max\_Formatter nnn (SET MAX\_F nnn)
- Set Max\_Tape nnn (SET MAX\_T nnn)
- Set Memory Enable/All (SET MEM ENABLE/ALL)
- Set Memory Enable address-id (SET MEM ENA nnn)
- Set Memory Disable address-id (SET MEM DIS nnn)
- Set Name nnnnnn (SET NAM nnnnn)
- Set ODT nnnnnnn (SET ODT nnnnnn)
- Set NOODT nnnnnnn (SET NOODT nnnnnn)
  - ODT Parameters
    - 1. **ODT** allows ODT to be enabled in the HSC50.
    - 2. NOODT does not allow ODT to be enabled.
    - 3. **ODT INI** enables ODT to be entered during HSC50 initialization.
    - 4. **NOODT INI** does not allow ODT to be entered during HSC50 initialization.

- 5. **ODT DUMP** enables ODT to be entered after an exception dump.
- 6. **NOODT DUMP** does not allow ODT to be entered after an exception dump.
- Set Periodic\_\_Diagnostics nn (SET PER nn)
- Set Noperiodic\_\_Diagnostics nn (SET NOPER nn)
- Set Requestor nn Enable (SET REQ nn ENA)
- Set Requestor nn Disable (SET REQ nn DIS)
- Set Restart Warm (SET RES WAR)
- Set Restart Cold (SET RES COL)
- Set Restart Clear (SET RES CLE)
- Set Scope ASCII-ID (SET nnn)
- Set Scope ASCII-ID/Per (SET nnn/PER)
  - Scope Options
    - 1. SET SCO sets the serial line for a video terminal.
    - 2. SET NOSCO sets the serial line for a hardcopy terminal.
    - 3. **SET SCOPE/PER** sets the serial line for a video terminal whenever the HSC50 is initialized.
    - 4. **SET NOSCOPE/PER** sets the serial line for a hardcopy terminal whenever the HSC50 is initialized.
- Set SCT Clear (SET SCT CLE)
- Set Sector\_Size 512 (SET SEC 512)
- Set Sector\_576 (SET SEC 576)

# 118 UTILITY PROGRAMS

- Set Short\_Lifetime\_Control\_Blocks nnnn (SET SH nnnn)
- Set WCS nnn (SET WCS nnn)

# I.5.2 SHOW Command List And Options

The following list shows the HSC50 SHOW commands and their abbreviations. Detailed information about these commands can be found in the HSC50 User Guide or Appendix C of the HSC50 Service Manual.

- Show All (SHO ALL)
  - Exceptions to All command
    - 1. Show Exception
    - 2. Show Disk-id
- Show CI (SHO CI)
- Show Control\_Blocks (SHO CON)
- Show Disks (SHO DIS)
- Show Disk-id (SHO Dnnn)
- Show Error (SHO ERR)
  - Error Messages
    - 1. SUCCESS displays all messages.
    - 2. **INFO** displays informational, warning, error, and fatal error messages.
    - 3. **WARNING** displays warning, error, and fatal error messages.
    - 4. ERROR displays error and fatal error messages.
    - 5. FATAL displays fatal messages.

- Show Exception (SHO EXC)
- Show Hosts (SHO HOS)
- Show Lines (SHO LIN)
- Show Load (SHO LOA)
- Show Memory (SHO MEM)
- Show Max\_Formatter (SHO MAX\_F)
- Show Max\_Tape (SHO MAX\_T)
- Show ODT (SHO ODT)
- Show Pool (SHO POO)
- Show Requestors (SHO REQ)
- Show System (SHO SYS)
  - System Parameters Shown
    - 1. Date
    - 2. Uptime
    - 3. System version number
    - 4. System id
    - 5. System name
    - 6. Restart setting
    - 7. Sector size
    - 8. Front panel key status
    - 9. Diagnostic flags and intervals
    - 10. Settings of the automatic core dump flags
- Show Tapes (SHO T)
- Show Tape\_ID (SHO T nnn)
- Show Virtual\_\_Circuits (SHO VIR)

# **READER'S COMMENTS**

#### HSC50 Maintenance Guide AA-P672A-TK

This Pocket Service Guide is intended for *Field Service Technicians*. Your comments and suggestions will help us in our continuous effort to improve its quality and usefulness.

What is your general reaction to this Pocket Service Guide?

| Accuracy<br>Completeness<br>Organization<br>Format<br>What features | Excellent                 | Very Good           | Good  | Fair | Poor     |
|---------------------------------------------------------------------|---------------------------|---------------------|-------|------|----------|
| (Notes, Tables,                                                     | mustratio                 | ns, etc.)           |       |      |          |
| 1<br>2                                                              |                           | 3                   |       |      |          |
| Does the public                                                     | cation sati               | →<br>sfy your nee   | ds? 🗆 | Yes  | □ No     |
| What errors ha<br>(Ref. page no.,<br>                               | ive you fou<br>table no., | nd?<br>and figure r | no.)  |      |          |
| Comments.<br>                                                       |                           |                     |       |      |          |
| ]                                                                   |                           |                     |       |      |          |
| Name                                                                |                           |                     |       |      |          |
| Title                                                               |                           | _ Dept              |       |      |          |
| Company                                                             |                           |                     |       |      |          |
| Address                                                             |                           |                     |       |      | <u>-</u> |
| Citv                                                                |                           | State               | Zi    | р    |          |

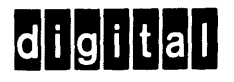

# **BUSINESS REPLY MAIL**

FIRST CLASS

PERMIT NO. 33

MAYNARD, MA.

No Postage Necessary if Mailed in the United States

POSTAGE WILL BE PAID BY ADDRESSEE

DIGITAL EQUIPMENT CORPORATION EDUCATIONAL SERVICES/QUALITY ASSURANCE 12 CROSBY DRIVE (BUO/E08) BEDFORD, MA 01730